# Аппарат диагностический для контроля физиологических параметров «АРМИС»

## РУКОВОДСТВО ПО ЭКСПЛУАТАЦИИ

Федеральное агентство по техническому регулированию и метрологии

УТВЕРЖДАЮ Директор ООО «КорВита» \_\_\_\_\_ О.В. Гребенников «\_\_\_\_» \_\_\_\_ 2013 г.

# Аппарат диагностический для контроля физиологических параметров «АРМИС»

#### РУКОВОДСТВО ПО ЭКСПЛУАТАЦИИ

МГР 792946.002РЭ

2013

## СОДЕРЖАНИЕ

| Введение                                                            | 6  |
|---------------------------------------------------------------------|----|
| 1. Описание и работа                                                | 6  |
| 1.1. Назначение                                                     | 6  |
| Показатели состояния сердечно-сосудистой системы                    | 6  |
| Показатели состояния респираторной системы                          | 6  |
| Показатели состояния центральной нервной системы                    | 7  |
| Показатели состояния слуховой системы                               | 7  |
| Показатели состояния зрительной системы                             | 7  |
| Показатели состояния физического развития                           | 7  |
| Показатели адаптационных резервов организма                         | 7  |
| 1.2. Основные технические характеристики                            | 7  |
| 1.3. Комплектность                                                  | 9  |
| 1.4. Устройство аппарата «АРМИС»                                    | 10 |
| 1.4.1. Центральный блок                                             | 10 |
| 1.4.2. Датчик для регистрации электрокардиограммы                   | 12 |
| 1.4.3. Датчик для регистрации артериального давления                | 13 |
| 1.4.4. Датчик для пневмографии                                      | 13 |
| 1.4.5. Датчик для спирометрии                                       | 14 |
| 1.4.6. Датчик для психометрических измерений                        | 15 |
| 1.4.7. Датчик для динамометрии                                      | 15 |
| 1.5. Порядок работы с аппаратом «АРМИС»                             | 16 |
| 1.5.1. Включение и выключение аппарата                              | 16 |
| 1.5.2. Установка программного обеспечения Аппарата                  | 16 |
| 2. Использование по назначению                                      | 10 |
| 2.1. Запуск программного обеспечения аппарата «АРМИС»               | 16 |
| Текст диагностического сообщения                                    | 18 |
| Описание и способы устранения                                       | 18 |
| 2.2 Авторизация при входе в систему программного обеспечения«АРМИС» | 19 |
| 2.3 Работа с картотекой пациентов                                   | 20 |
| 2.4 Работа с инструментом обмена сообщениями                        | 24 |
| 2.5 Настройка аппаратА "АРМИС"                                      | 26 |
| 2.6 Проведение обследований пациента                                | 28 |
| 2.7 Обследование «Физическое развитие»                              | 28 |
| 2.8 Обследование «Сердечно-сосудистая система»                      | 30 |
| 2.9 Обследование «Респираторная система»                            | 35 |

|  | <br>0 | N/0 2 | <br> |
|--|-------|-------|------|
|  |       |       |      |
|  |       |       |      |

Подп. и дата

Инв. № аубл.

Взам. инв. N°

Подп. и дата

Инв. № подл.

| 2.10 Обследование «Зрительная система»            | 41 |
|---------------------------------------------------|----|
| 2.11 Обследование «Слуховая система»              | 43 |
| 2.12 Обследование «Центральная нервная система»   | 44 |
| 3. Транспортирование и хранение                   | 46 |
| 4. Техническое обслуживание                       | 46 |
| 5. Ремонт                                         | 46 |
| 6. Сроки службы и хранения. гарантии изготовителя | 47 |
| 7. Сведение о поверке                             | 47 |
| 8. Свидетельство об упаковывании                  | 48 |
| 9. Свидетельство о приемке                        | 48 |
| 10. Сведения о ремонте                            | 49 |
| 11. Сведения о периодических поверках             | 49 |
| 12. Гарантии изготовителя                         | 50 |
| 13. Лист регистрации изменений                    | 52 |

| Подп. и дата  |  |      |      |  |
|---------------|--|------|------|--|
| Инв. № аубл.  |  |      |      |  |
| Взам. инв. N° |  |      |      |  |
| Подп. и дата  |  |      |      |  |
| Инв. № подл.  |  | U3M. | Лист |  |

1

|      |      |          |       |      | MFP 792946.002P3 |
|------|------|----------|-------|------|------------------|
| ШЗΜ. | Лист | № докум. | Подп. | Дата |                  |

## **ВВЕДЕНИЕ**

Настоящее руководство по эксплуатации включает в себя сведения, необходимые для изучения устройства, правил эксплуатации, транспортирования и хранения аппаратно – программного комплекса «АРМИС» (далее Аппарат).

Аппарат представляет собой автоматизированное рабочее место - комплекс аппаратных устройств, управляемых с помощью персонального компьютера.

К работе с Аппаратом допускаются лица, изучившие настоящее руководство по эксплуатации и аттестованные в качестве пользователя.

## 1. ОПИСАНИЕ И РАБОТА 1.1. НАЗНАЧЕНИЕ

Аппарат предназначен для исследования физиологических систем организма человека с целью оценки уровня здоровья, профотбора, определения текущего функционального состояния и индивидуальных особенностей человека.

Аппарат позволяет провести автоматизированное обследование ряда систем организма: регистрировать физиологические сигналы, измерять и оценивать показатели здоровья и функционального состояния пациента, автоматически формировать заключение о соответствии этих показателей половозрастным региональным нормам, которые могут автоматически обновляться по сети Интернет. Программное обеспечение Аппарата позволяет совершать передачу по сети Интернет обезличенных результатов исследований на сервер для последующей статистической обработки и анализа.

#### Показатели состояния сердечно-сосудистой системы

- частота сердечных сокращений
- нарушения сердечного ритма: тахикардия, брадикардия, паузы
- нарушения проводимости и возбудимости: желудочковые и наджелудочковые экстрасистолы, синоатриальная и АВ блокада
- контурный анализ ЭКГ: анализ сегмента ST, интервала QT, зубца Р
- анализ вариабельности сердечного ритма по индексу Баевского
- систолическое артериальное давление •
- диастолическое артериальное давление

#### Показатели состояния респираторной системы

- частота дыхания (ЧД) •
- жизненная емкость легких (ЖЕЛ)
- форсированная жизненная емкость легких (ФЖЕЛ)
- объем форсированного выдоха за первую секунду выдоха (ОФВ1)
- пиковая объемная скорость (ПОС)
- мгновенная объемная скорость при 25% объема выдоха (MOC25)
- мгновенная объемная скорость при 50% объема выдоха (МОС50)
- мгновенная объемная скорость при 75% объема выдоха (MOC75)

|  |      |      |          |       |      |                  | /lucm |
|--|------|------|----------|-------|------|------------------|-------|
|  |      |      |          |       |      | MFP 792946.002P3 | 6     |
|  | U3M. | Лист | № докум. | Подп. | Дата |                  | O     |

- средняя объемная скорость при 25-75% объема выдоха (СОС25-75)
- индекса Тиффно (ОФВ1/ЖЕЛ)

#### Показатели состояния центральной нервной системы

- время простой зрительно-моторной реакции
- время сложной зрительно-моторной реакции
- количество ошибок, пропусков, ложных тревог

#### Показатели состояния слуховой системы

• данные субъективной тональной аудиометрии

#### Показатели состояния зрительной системы

- острота зрения
- наличие предмиопии по тесту Малиновского

#### Показатели состояния физического развития

• индекс массы тела

Подп. и дата

N° ðyðn.

Ин**b**.

Взам. инв. N°

u dama

Noðn.

подл.

å

Ин**b**.

• индекс силы кисти

#### Показатели адаптационных резервов организма

• время задержки дыхания на вдохе и на выдохе

#### 1.2. ОСНОВНЫЕ ТЕХНИЧЕСКИЕ ХАРАКТЕРИСТИКИ

| Диапазон входных напряжений при регистрации ЭКГ, мВ                                                                          | от 0,03 до 4     |
|----------------------------------------------------------------------------------------------------|------------------|
| Диапазон измерений длительности R-R интервалов, мс                                                                           | от 333 до 2000   |
| Диапазон измерений частоты сердечных сокращений (ЧСС), мин <sup>-1</sup>                                                     | от 30 до 180     |
| Диапазон измерений смещений сегмента ST, мВ                                                                                  | от 0,087 до 2.05 |
| Диапазон амплитуды R зубцов, при автоматическом                                                                              |                  |
| выделение К-К интервалов, мВ                                                                                                 | от 0,3 до 4      |
| Пределы допускаемой абсолютной погрешности измерения ЧСС, мин <sup>-1</sup> :<br>— в диапазоне от 30 до 90 мин <sup>-1</sup> | ±1               |
| — в диапазоне от 91 до 180 мин <sup>-1</sup>                                                                                 | ±4               |
| Диапазон измерений силы кисти, даН                                                                                           | от 1 до 50       |
| Пределы допускаемой относительной погрешности                                                                                |                  |
| измерения силы кисти, %                                                                                                    | ± 10             |
| Диапазон измерений объема выдоха, л                                                                                          | от 0,1 до 6      |
| Пределы допускаемой погрешности измерения                                                                                    |                  |
| объема выдоха в диапазонах 1–6 л                                                                                             | ± 10%            |
| Дискретность измерений объема выдоха, л                                                                                      | 0,01             |
|                                                                                                    |                  |

| U3M. | Лист | № докум. | Подп. | Дата |
|------|------|----------|-------|------|

| Диапазон измерений давления воздуха в<br>компрессионной манжете, мм рт.ст                                                 | от 0 до 300                     |
|----------------------------------------------------------------------------------------------------|---------------------------------|
| Пределы допускаемой абсолютной погрешности измерения давления воздуха<br>в компрессионной манжете, мм рт.ст               | ±3                              |
| Частота дискретизации регистрируемых сигналов, Гц                                                                         | 200                             |
| Диапазон частот звуков, предъявляемых через головные телефоны, Гц                                                         | от 125 до 8000                  |
| Диапазон интенсивностей звуков,<br>предъявляемых через головные телефоны, дБ                                              | от 0 до 120                     |
| Габаритные размеры, мм, не более:<br>— центрального блока<br>— пульта оператора                                           | 260 x 170 x 60<br>20 x 150 x 70 |
| Масса, г, не более:<br>— центрального блока<br>— пульта оператора                                                         | 700<br>500                      |
| Электропитание от однофазной сети переменного тока<br>частотой (50 ± 1) Гц, напряжением                                   | 220 ± 22 B                      |
| Полная потребляемая мощность, ВА, не более                                                                                | 200                             |
| По способу защиты человека от поражения электрическим током Аппарат дол классу «1» по ГОСТ Р 50267.0-92, типу защиты «В». | жен относиться к                |
| По устойчивости к механическим воздействиям Аппарат относится к группе "<br>ГОСТ Р 50444-92.                              | 1" по                           |
| Аппарат изготавливается в климатическом исполнении УХЛ 4.2 по ГОСТ 1515                                                   | 0-69.                           |
| Средняя наработка на отказ должна быть не менее 2000 ч.                                                                   |                                 |

| Подп. и дата  |  |
|---------------|--|
| Инв. N° аубл. |  |
| Взам. инв. №  |  |
| Ποдп. и дата  |  |
| Инв. № подл.  |  |

|  |      |      |          |       |      | M |
|--|------|------|----------|-------|------|---|
|  | U3M. | Лист | № докум. | Подп. | Дата |   |

## МГР 792946.002РЭ

#### 1.3. КОМПЛЕКТНОСТЬ

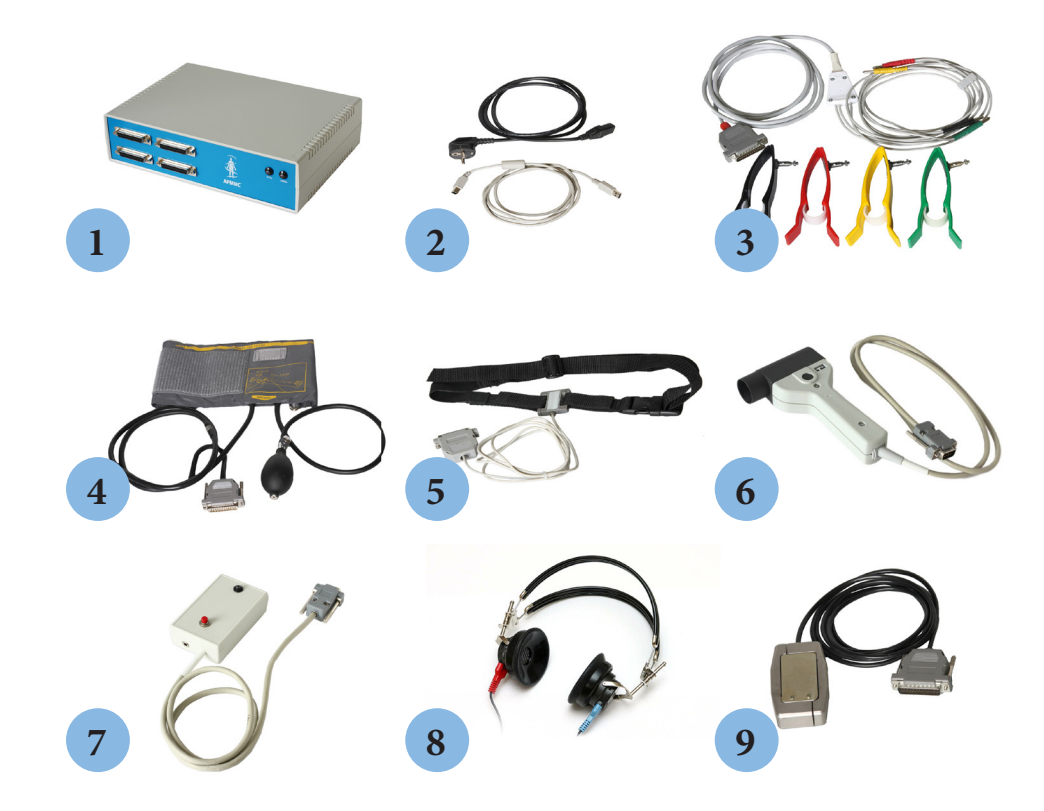

Рис.1. Состав базового комплекта Аппарата «АРМИС»

1. Центральный блок

Подп. и дата

N° ðyðn.

Ин**b**.

Взам. инв. N°

u dama

Noðn.

Инв. № подл.

- 2. Сетевой кабель и кабель для связи центрального блока с персональным компьютером
- 3. Датчик для регистрации ЭКГ с набором электродов (4 шт)
- 4. Датчик для регистрации АД крови осциллометрическим методом с манжетой и грушей
- 5. Датчик для пневмографии
- 6. Датчик для спирометрии с комплектом из 10 мундштуков
- 7. Пульт для психометрических и аудиометрических измерений
- 8. Аудиометрические наушники
- 9. Датчик для динамометрии

В комплект поставки Аппарата входят установочный диск с программным обеспечением и руководство по эксплуатации. Как опция, персональный компьютер.

| ИЗМ. | Лист | № докум. | Подп. | Дата |
|------|------|----------|-------|------|

## 1.4. УСТРОЙСТВО АППАРАТА «АРМИС»

Аппаратная часть «АРМИС» состоит из центрального блока, управляющего работой периферийных устройств, осуществляющего сбор данных от датчиков регистрации физиологических сигналов с последующей передачей собранной информации в персональный компьютер.

#### 1.4.1. Центральный блок

Центральный блок является основным блоком управления Аппарата и включает следующие функциональные узлы:

- блок центрального процессора (ЦП)
- блок электропитания периферийных устройств и ЦП
- блок гальванической развязки и интерфейса USB

Центральный процессор через интерфейс USB получает команды от компьютера и в соответствии с требуемой при обследовании методикой передает команды периферийным устройствам. Периферийные устройства (датчики) передают в схему ЦП результаты измерений. Результаты

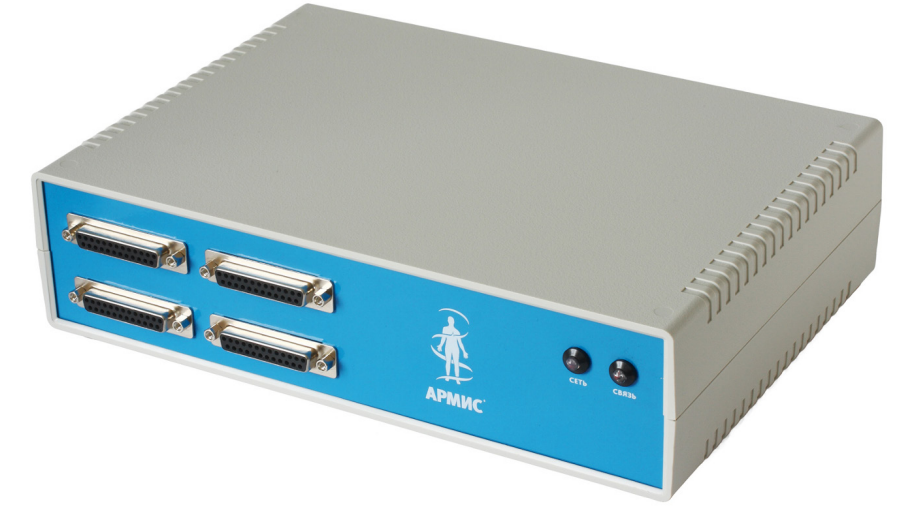

Рис. 2. Внешний вид центрального блока

обрабатываются ЦП и транслируются обратно в компьютер.

ЦБ питается от сети переменного тока 220 В. Допустимый диапазон напряжения сети от 180 до 240 В. В комплект поставки входит сетевой кабель для питания от сети, подключающийся к гнезду на задней панели.

На лицевой панели ЦБ находятся индикаторы работы устройства. Разъемы на лицевой панели обеспечивают возможность подключения до четырех датчиков.

|  | U3M. | Лист | № доким. | Подп. | Дата |  |
|--|------|------|----------|-------|------|--|

u dama

Noðn.

дубл.

NHB. N°

²

UHD.

Взам.

u dama

Noðn.

подл.

å

Инb.

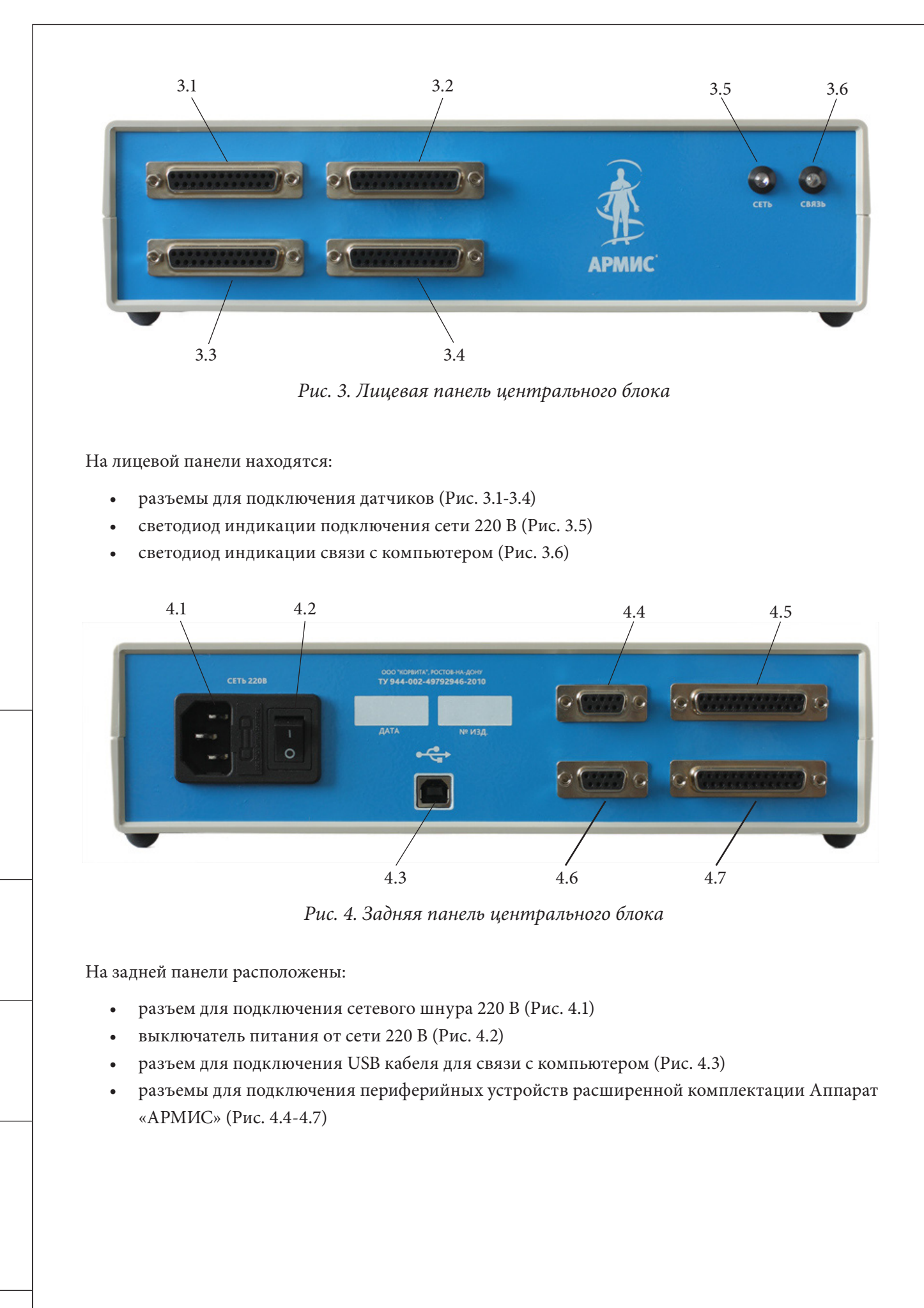

изм. Лист № докум. Подп. Дата

Подп. и дата

N° ðyðn.

Ин**b**.

å

. GHD.

Взам.

u dama

Noðn.

подл.

å

Ин**b**.

## МГР 792946.002РЭ

#### 1.4.2. Датчик для регистрации электрокардиограммы

Подп. и дата

Инв. № дубл.

uhð. N°

Взам.

Подп. и дата

Датчик для регистрации электрокардиограммы (ЭКГ) имеет кабеля с четырьмя разветвлениями с цветовой маркировкой для подключения ЭКГ-электродов. Датчик присоединяется к одному из разъемов центрального блока.

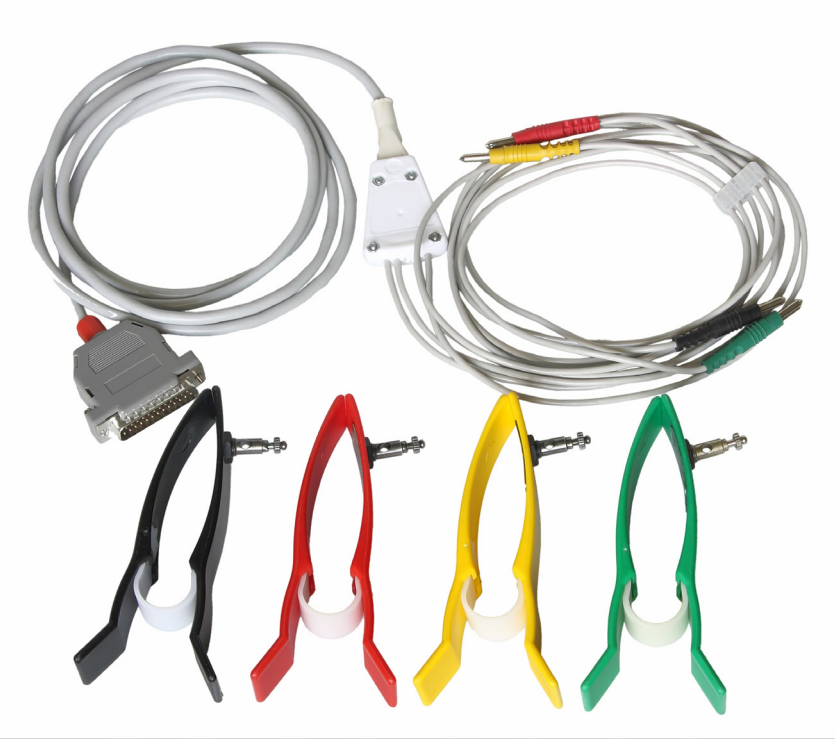

Рис. 5. Датчик для регистрации ЭКГ с электродами.

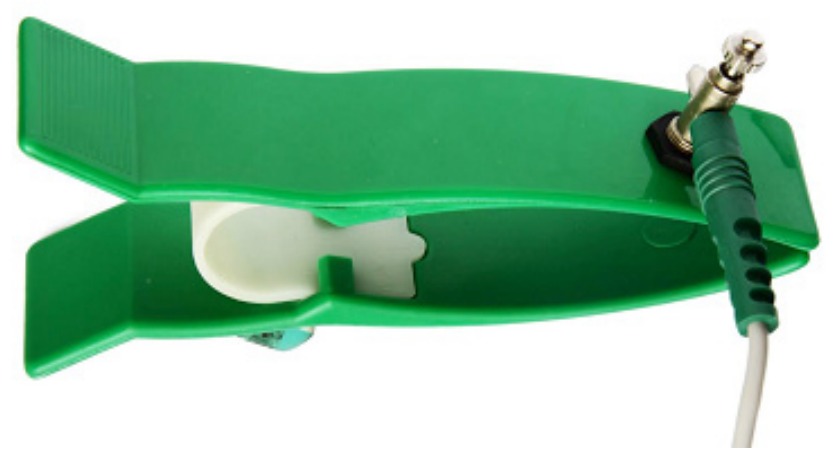

Рис. 6. Подключение электрода к кабелю датчика ЭКГ.

| -i  |  |        |      |           |         |      |                  |      |
|-----|--|--------|------|-----------|---------|------|------------------|------|
| Don |  |        |      |           |         |      |                  | Лист |
| °.  |  |        |      |           |         |      | MFP 792946.002P3 | 12   |
| Инв |  | U3M.   | Лист | № докум.  | Подп.   | Дата |                  |      |
| -   |  | 0.514. |      | N OOKGIN. | 110011. | даша |                  |      |

#### 1.4.3. Датчик для регистрации артериального давления

Датчик для измерения артериального давления соединен гибкой резиновой трубкой с измерительной манжетой. К манжете присоединена компрессионная груша с вентилем. Датчик присоединяется к одному из разъемов центрального блока.

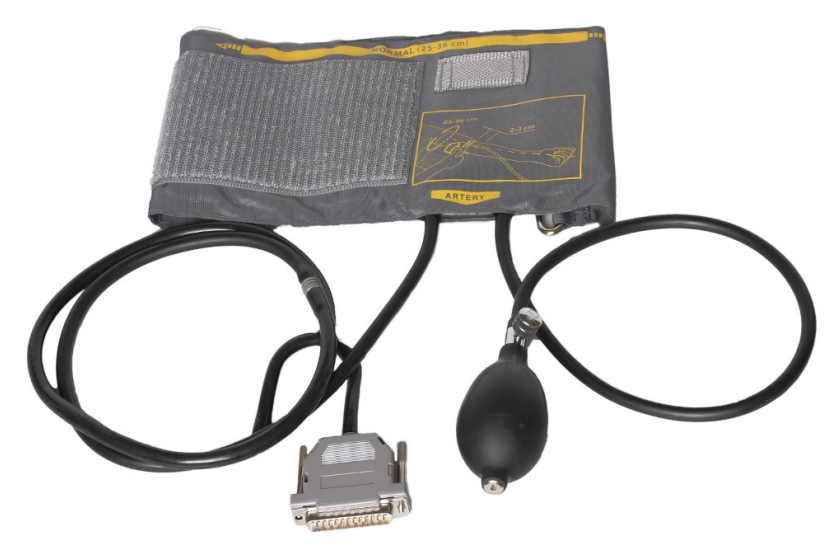

Рис. 7. Датчик для регистрации артериального давления.

#### 1.4.4. Датчик для пневмографии

Подп. и дата

N° ðyðn.

Ин**b**.

Взам. инв. N°

u dama

Noðn.

подл.

Инв. N°

Периметрический датчик дыхания предназначен для регистрации пневмограммы, сигнала отображающего рекурсии грудной клетки или живота при дыхательных движениях. Ремень датчика регулируется по длине с помощью пряжек. Датчик подключается к одному из разъемов центрального блока.

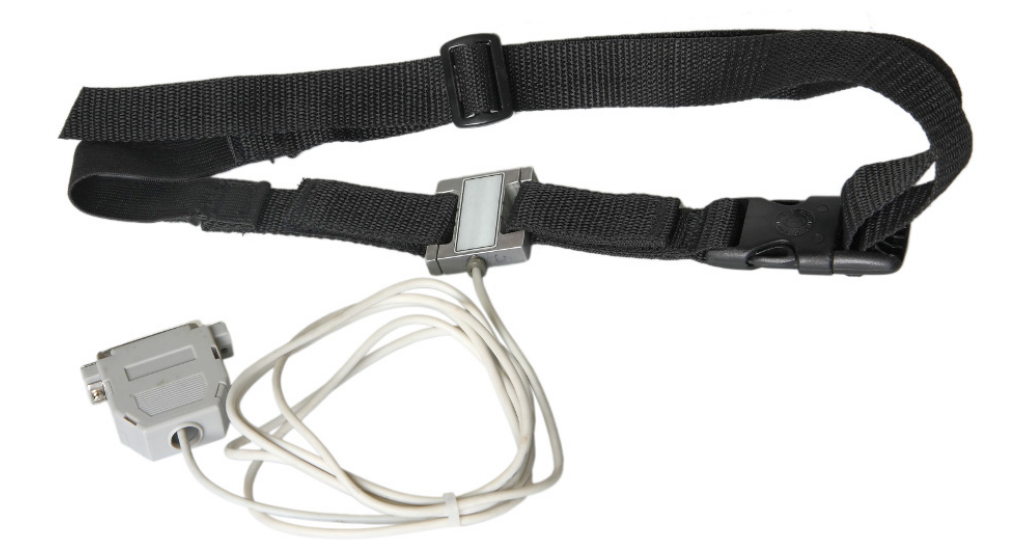

Рис. 8. Датчик для пневмографии.

| U3M. | Лист | № докум. | Подп. | Дата |
|------|------|----------|-------|------|

### MFP 792946.002P3

Лист

13

#### 1.4.5. Датчик для спирометрии

Спирометрический датчик дыхания предназначен для измерения дыхательных объемов. Датчик используется со съемными мундштуками, которые стерилизуют перед обследованием. Датчик подключается к одному из разъемов центрального блока на задней панели.

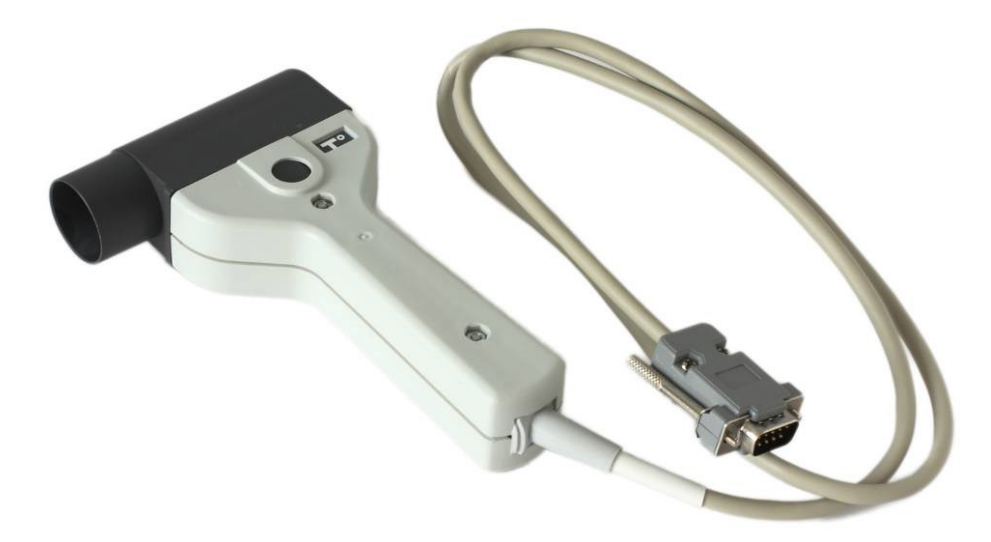

Рис. 9. Датчик для спирометрии.

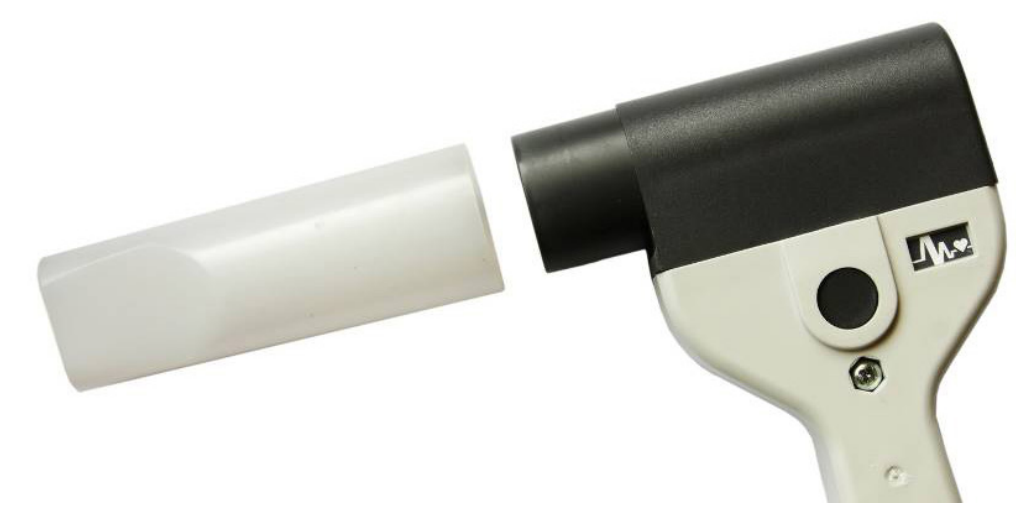

Рис. 10. Съемный мундштук датчика для спирометрии.

 Примечание: дезинфекция мундштуков производится 3% раствором перекиси водорода с добавлением 0.5% моющего средства или 1% раствора хлорамина.

В конце смены следует отсоединить мундштук и, нажав на защелки, снять с датчика верхнюю часть с резистивным элементом, промыть ее под проточной водой и высушить. Сборку датчика осуществляют в обратном порядке.

|  | U3M. | /lucm | № докум. | Подп. | Дата |
|--|------|-------|----------|-------|------|

Подп. и дата

N° дубл.

Инв.

å

UHD.

Взам.

Подп. и дата

Инв. № подл.

### МГР 792946.002РЭ

#### 1.4.6. Датчик для психометрических измерений

Датчик предназначен для определения активации центральной нервной системы по времени зрительно-моторной реакции и оценки состояния слуховой системы методом тональной аудиометрии. Датчик присоединяется к одному из разъемов центрального блока на задней панели.

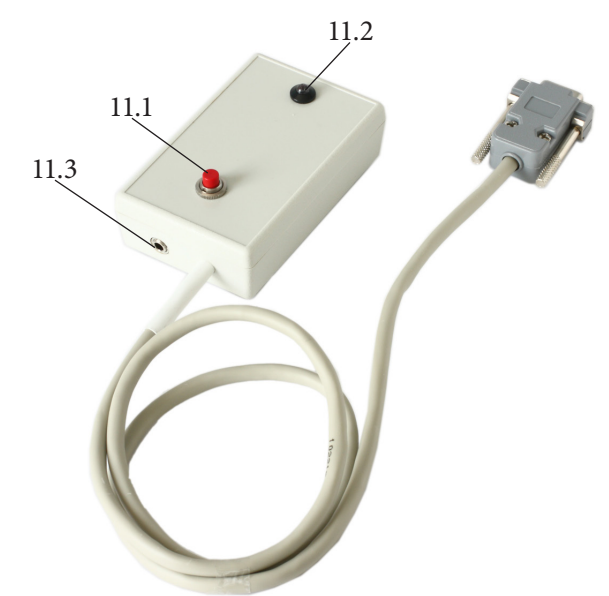

Рис. 11. Датчик для психометрических измерений и аудиометрии.

• кнопка (11.1)

№ докум.

Подп.

ИЗМ.

Лист

- светодиод для подачи зрительных стимулов (11.2)
- разъем для подключения соединительного кабеля телефонов (11.3)

#### 1.4.7. Датчик для динамометрии

Кистевой динамометр представляет собой тензометрический датчик, регистрирующий силу мышц сгибателей кисти. Динамометр подключается к одному из разъемов центрального блока.

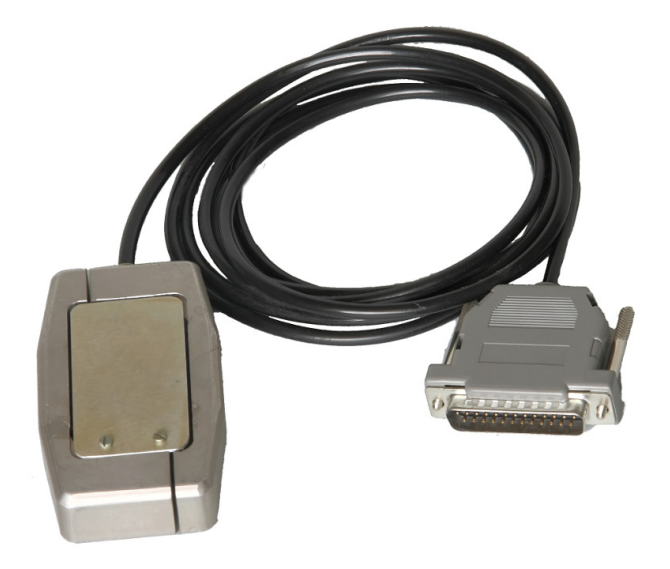

Рис. 12. Датчик для динамометрии.

|      |                  | /lucm |
|------|------------------|-------|
|      | MFP 792946.002P3 | 15    |
| Дата |                  |       |

#### 1.5. ПОРЯДОК РАБОТЫ С АППАРАТОМ «АРМИС»

#### 1.5.1. Включение и выключение аппарата

- \* Присоединение и отсоединение кабелей и датчиков Аппарата следует осуществлять при выключенном питании центрального блока Аппарата.
- Подключите датчики регистрации физиологических сигналов к разъемам центрального блока Аппарата. Датчики можно подсоединять в произвольном порядке, организация упорядоченного расположения каналов осуществляется программными средствами.
- Соедините USB-порт компьютера при помощи кабеля с USB-разъемом на задней панели центрального блока.
- Подключите центральный блок к сети переменного тока с помощью сетевого шнура, присоединенного к разъему на задней панели блока.
- Включите компьютер.

u dama

Noðn.

дубл.

NHB. N°

²

UHD.

Взам.

u damo

Noðn.

подл.

å

Инb.

• Включите питание центрального блока выключателем на его задней панели. Наличие питания и связи с компьютером индицируется светодиодами на передней панели центрального блока.

Выключение Аппарата производится в обратном порядке. Если не предполагается длительного перерыва в работе Аппарата достаточно выключить питание центрального блока и компьютер.

#### 1.5.2. Установка программного обеспечения Аппарата

Перед установкой программного обеспечения Аппарата закройте все приложения, запущенные на компьютере.

Для установки программного обеспечения следует запустить программу с установочного диска.

## 2. ИСПОЛЬЗОВАНИЕ ПО НАЗНАЧЕНИЮ 2.1. ЗАПУСК ПРОГРАММНОГО ОБЕСПЕЧЕНИЯ АППАРАТА «АРМИС»

Программное обеспечение «АРМИС» работает под управлением операционной системы Windows 7.

Управление Аппаратом производится программой «Armis.exe». Приложение запускается двойным щелчком мыши по ярлыку, который находится на рабочем столе, или при использовании меню кнопки «Пуск» рабочего стола действующей операционной системы.

|  | ШЗМ | Лист | № доким | пбоП | Лата |  |
|--|-----|------|---------|------|------|--|

Программное обеспечение Аппарата выполняет следующие функции:

- 1. Работа с картотекой пациентов;
- 2. Управление аппаратурой во время проведения обследований, регистрация физиологических сигналов и сохранение их в базе данных;
- 3. Анализ зарегистрированных сигналов и определение показателей для оценки состояния систем организма, формирование заключений о состоянии систем организма пациента;
- 4. Обмен данными с информационной системой по сети Интернет.

Процесс запуска программного обеспечения «АРМИС» сопровождается диагностикой работоспособности. В ходе загрузки программы на экран выводится информация об отдельных этапах выполнения этой операции:

• загрузка данных;

u dama

Noðn.

Инв. № дубл.

²

UHD.

Взам.

u damo

Noðn.

подл.

å

Инb.

- загрузка экспертной системы;
- проверка подключения к сети Интернет;
- проверка готовности Аппарата;
- проверка статуса активации;
- обмен данными с Информационной системой.

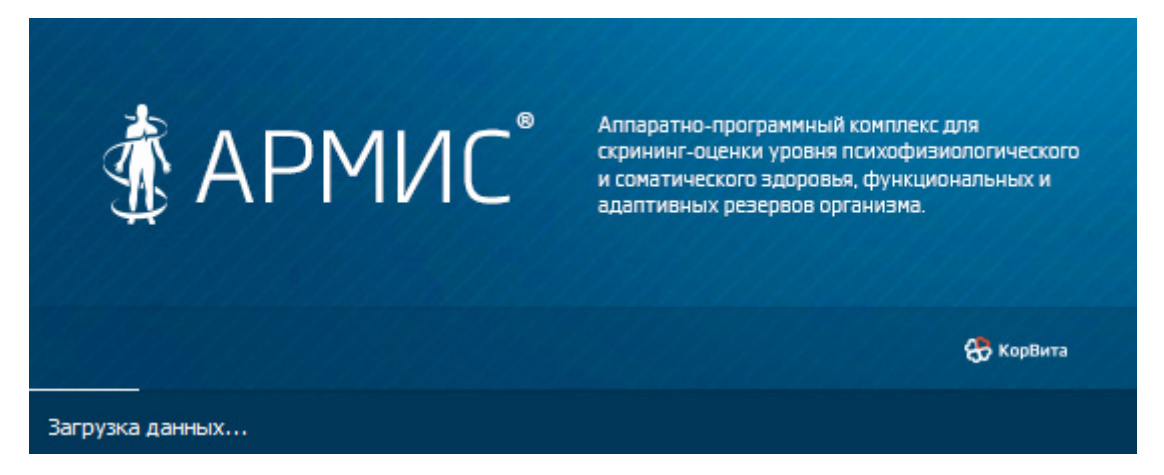

#### Рис. 13. Загрузка программы.

В случае выявления проблем при загрузке система отображает диагностическое сообщение, информирующее пользователя о деталях и общих путях их решения.

На этапе загрузки данных осуществляется инициализация модулей программы и данных, необходимых для дальнейшей работы. Визуализация данного этапа носит исключительно информационный характер и не сопровождается диагностическими сообщениями. На последующих этапах возможно возникновение ряда проблем, каждая из которых сопровождается диагностическим сообщением.

Ниже приводится перечень возможных диагностических сообщений при проверке связи с Интернет и их подробное описание.

|  | U3M. | Лист | № докум. | Подп. | Дата |
|--|------|------|----------|-------|------|

### MFP 792946.002P3

17

Лист

| Гекст диагностического сообщения                                                                                                    | Описание и способы устранения                                                                                                    |
|----------------------------------------------------------------------------------------------------|----------------------------------------------------------------------------------------------------|
| Доступ к серверу системы мониторинга<br>ограничен. Обратитесь к администратору<br>Вашей сети. Вы можете продолжить работу<br>с Аппаратом. Данные обследований будут<br>переданы в Информационную систему<br>автоматически после устранения неполадок.                                                                   | Данное диагностическое сообщение<br>информирует пользователя о том, что<br>проблема установки связи с Интернет вызвана<br>настройками программного обеспечения<br>локальной сети. Чаще всего это вызвано<br>установленными правилами доступа к Интернет<br>в фаерволах, цензорах и т.п. Требуется помощь<br>администратора локальной сети. |
| Системе не удается подключиться к прокси-<br>серверу с указанными настройками.<br>Обратитесь к администратору Вашей сети.<br>Вы можете продолжить работу с Аппаратом.<br>Данные обследований будут переданы в<br>Информационную систему автоматически после<br>устранения неполадок.                                    | Параметры сети, заданные в настройках<br>программы, требуют от нее обращения к прокси-<br>серверу, доступа к которому она не имеет.<br>Скорее всего имеется ошибка в указанных<br>параметрах, либо доступ в сеть осуществляется<br>без использование прокси-сервера.                                                                       |
| Сервер системы мониторинга временно<br>недоступен. Вы можете продолжить работу<br>с Аппаратом. Данные обследований будут<br>переданы в Информационную систему<br>автоматически после устранения неполадок.                                                                                                    | Данное сообщение возникает в случае<br>недоступности сервера информационной<br>системы. Вероятно на сервере осуществляются<br>технологические работы, и данные успешно<br>передадутся по завершении этих процедур.                                                                                                    |
| Отсутствует возможность подключения<br>к сети Интернет. Проверьте ваши сетевые<br>настройки или обратитесь за помощью к<br>вашему системному администратору. Вы<br>можете продолжить работу с аппаратом.<br>Данные обследований будут переданы в<br>Информационную систему автоматически после<br>устранения неполадок. | Чаще всего данная проблема возникает как<br>результат отсутствия возможности установить<br>связь с Интернет вследствие аппаратных<br>причин или глобальных сетевых настроек<br>данного компьютера (не подключен кабель<br>сети, отключено сетевое подключение, неверно<br>указаны настройки сетевой платы).                                |
| Ошибка авторизации на прокси-сервере.<br>Проверьте настройки подключения программы.<br>Вы можете продолжить работу с Аппаратом.<br>Данные обследований будут переданы в<br>Информационную систему автоматически после<br>устранения неполадок.                                                                          | В настройках программы допущена ошибка<br>в параметрах сети. Вероятно, данная ошибка<br>вызвана неверным именем пользователя и/или<br>пароля для доступа к сети посредством прокси-<br>сервера.                                                                                                    |
| На сервере системы мониторинга были внесены<br>изменения. Обратитесь в службу поддержки.<br>Вы можете продолжить работу с Аппаратом.<br>Данные обследований будут переданы в<br>Информационную систему автоматически после<br>устранения неполадок.                                                                     | Данная проблема возникает вследствие того,<br>что используемая Вами версия программного<br>обеспечения устарела. Для устранения неполадок<br>требуется обновить программу.                                                                                                    |

ИЗМ.

Лист

№ докум.

Подп.

Дата

На следующем этапе осуществляется проверка готовности Аппарата для работы. В случае отсутствия связи с прибором, на экран выводится диагностическое сообщение: «**Нет возможности подключиться к Аппарату** «**АРМИС**». Проверьте подключения аппарата к сети 220В и компьютеру по кабелю USB». После устранения указанных неполадок рекомендуется повторить выполнение данной операции и убедиться в корректности подключения.

Этап проверки статуса активации контролирует легальность использования программного обеспечения, анализируя специальный системный ключ, полученный при активации. В случае отсутствия указанного ключа, данные, полученные от прибора, временно не будут передаваться на сервер информационной системы (они будут переданы после активации).

Для активации программного обеспечения необходимо подключить компьютер, соединенный с Аппаратом, к сети Интернет. Следует учесть, что успешная активация возможна только в том случае, когда Аппарат подключен к компьютеру и включен в сеть.

Последний этап отображает процесс обмена данными с информационной системой. Производится передача по сети Интернет обезличенных результатов исследований на сервер для статистической обработки, обновления половозрастных норм. Любые ошибки и предупреждения говорят о тех или иных проблемах обмена, однако, не грозят потерей данных. В случае многократного повторения данной проблемы необходимо обратиться в службу поддержки информационной системы. После устранения неполадок данные автоматически передадутся на сервер.

При возникновении ошибок на одном из этапов инициализации программы пользователю предлагается три варианта действий: повторить операцию, пропустить операцию и выйти из программы. Выбор пользователя осуществляется нажатием соответствующей кнопки в диалоговом окне загрузки.

## 2.2 АВТОРИЗАЦИЯ ПРИ ВХОДЕ В СИСТЕМУ ПРОГРАММНОГО ОБЕСПЕЧЕНИЯ«АРМИС»

u dama

Nodn.

дубл.

å

Инв.

²

UHD.

Взам.

u damo

Noðn.

подл.

å

Инb.

После загрузки программы появится форма авторизации, в которой оператор должен выбрать из списка наименование организации, свой идентификатор (логин), ввести пароль и нажать кнопку "Войти".

Логины и пароли назначаются администратором организации.

| Авторизация |              |
|-------------|--------------|
| Организаци  | 19           |
| МБОУ СОЦ    | Ј ТЕСТОВАЯ 🔻 |
| Оператор    |              |
| Иванова М   | .C. 👻        |
| Пароль      |              |
| •••••       | Войти        |
|             |              |
| Автономная  | работа Выход |

Рис. 14 Форма авторизации.

|  | изм. | Лист | № доким. | Подп. | Дата |
|--|------|------|----------|-------|------|

### 2.3 РАБОТА С КАРТОТЕКОЙ ПАЦИЕНТОВ

После запуска программного обеспечения открывается форма для работы с картотекой пациентов:

| АРМИС v 1.2.015             |                                                   |                               |                                                         |
|-----------------------------|---------------------------------------------------|-------------------------------|---------------------------------------------------------|
| АПК Обследования            |                                                   |                               |                                                         |
| МБОУ СОШ ТЕСТОВАЯ           |                                                   |                               | Иванова М.С.<br>оператор<br>Иепрочитанных сообщений нет |
| Показать результаты         | 2013.03.13 14:14:05<br>1-A<br>2012.04 18 11:05:28 | дата рождения: февраль 2006   | Новая карточка                                          |
|                             | 1-A                                               | дата рождения: май 1973       | Изменить                                                |
| 2 незавершено               | <b>2013.04.19</b> 9:58:23                         | дата рождения: февраль 2009 🗏 | 7данито                                                 |
| Физическое развитие         | <b>2013.04.25 16:54:18</b><br>1-A                 | дата рождения: апрель 2011    | Фильтр списка<br>Период                                 |
| Центральная нервная система | 2013.05.16 10:34:53<br>1-A                        | дата рождения: январь 1995    | Без ограничения •                                       |
| Зрительная система          |                                                   | дата рождения: февраль 2009   | 1-A VIACE                                               |
| Сердечно-сосудистая система | 2013.05.22 11:18:34<br>1-A                        | дата рождения: март 2009      | Обследования Все                                        |
| Респираторная система       |                                                   | дата рождения: июль 2008      |                                                         |
| Слуховая система            |                                                   | дата рождения: июль 2008      |                                                         |
| Заключение                  | 2013.05.22 11:46:20<br>1-A                        | дата рождения: июнь 2009      |                                                         |
|                             |                                                   | •                             | -                                                       |

Рис. 15. Форма для работы с картотекой пациентов.

Верхняя область формы содержит информацию о текущей организации (школе) и операторе, а так же индикатор непрочитанных сообщений. На форме в виде списка отображаются дата и время регистрации и даты рождения пациентов с указанием месяца и года рождения, класс, а также элементы управления, с помощью которых производится редактирование и удаление существующих записей и создания новых. В списке имена и фамилии, а также точные даты рождения не используются, поскольку система предназначена для работы с обезличенными данными.

Подп. и дата

N° дубл.

Инв.

å . GHD. Взам.

Подп. и дата

Инв. № подл.

Карточка выделяется зеленым цветом, если все обследования связанные с ней были завершены.

|                          | 2013.05.16       10:34:53         1-A       Puc. 16.         2013.05.16       10:34:53         1-A       1-A         дата регистрации обследуемого формата год/месяц/дата час/ минуты/секунды       на |      |                               |              | 3                                    | дата р                                               | ождения: январь 1995 |      |
|--------------------------|----------------------------------------------------------------------------------------------------|------|-------------------------------|--------------|--------------------------------------|------------------------------------------------------|----------------------|------|
|                          | Ри                                                                                                    |      |                               | Рис. 16.     | Карточка зав                         | ершенных обследовани                                 | ий.                  |      |
|                          | 2013.05.16 10:34:53<br>дата регистрации<br>обследуемого формата<br>год/месяц/дата час/<br>минуты/секунды                                                                                               |      | 1-A                           |              | 🛉 👘                                  | дата рождения: январь 1995                           |                      |      |
|                          |                                                                                                    |      | наименование<br>подразделения |              | обозначение пола:<br>мужской/женский | дата рождения<br>обследуемого в формате<br>месяц/год |                      |      |
|                          |                                                                                                    |      |                               |              |                                      |                                                      |                      | Лисп |
| изм. Лист № доким. Подп. |                                                                                                    | Дата |                               | MFP 792946.0 | JO2P3                                | 20                                                   |                      |      |

Левая область формы содержит информацию о статусе завершенности обследования отдельно по каждой системе для выделенного элемента картотеки (завершенные системы также выделяются зеленым цветом). С помощью щелчка мыши на метке одной из систем из этой области начните обследование ранее необследованной системы или осуществите переход к детализации обследованной. Также присутствует информация об общем количестве необследованных систем.

Кнопка «Заключение» предназначена для печати заключения по выбранной карточке. Если при печати заключения обследованы не все системы организма, то выдается соответствующее предупреждение, как показано на рисунке справа.

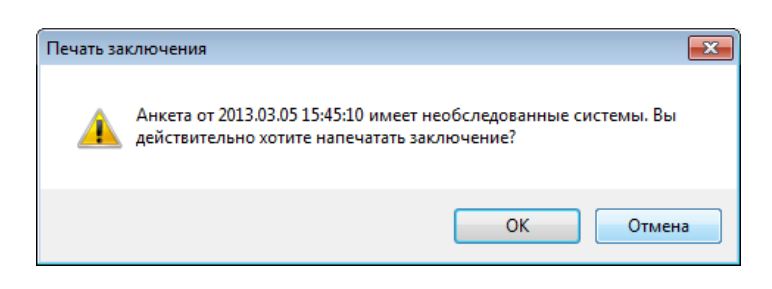

Далее система формирует заключение, появляющееся в отдельном окне.

| Пациент:                             |                  |              |                                            |            |              |               |                                        |             |           |        |       |
|--------------------------------------|------------------|--------------|--------------------------------------------|------------|--------------|---------------|----------------------------------------|-------------|-----------|--------|-------|
| Возраст: 11 Пол: мужской             |                  |              |                                            |            |              |               |                                        |             |           |        |       |
| Пата обспелования: 27.04.2012        |                  | Централ      | ьная нервна                                | ясистем    | a            |               |                                        |             |           |        |       |
|                                      |                  | Наим         | менование парамет                          | pa         | Знач         | ение          | ſ                                      | раницы норм | ы         | C      | OCTO  |
|                                      |                  | Cpe          | днее время ПЗМР(м                          | c)         | 2            | 48            |                                        | <=345       |           | в пре  | дела  |
|                                      |                  | Среднее к    | вадратическое отн                          | понение    | 2            | 8             |                                        | <=116       |           | в пре  | дела  |
|                                      |                  | 0            | TI3MP(MC)                                  |            |              |               |                                        | . 504       |           |        |       |
| Антропометрия                        |                  | Среднее и    | днее время C3MP(м                          | 1C)        | 3            | 57            |                                        | <=531       |           | B npe  | дела  |
| Deer (au): 181                       |                  | Cheffice w   | C3MP(MC)                                   | Interine   |              | 7             |                                        |             |           | D libe | цопе  |
| Poci (cm). 161                       |                  | Компл        | пексная оценка систо                       | емы        |              |               |                                        |             |           | в пре  | дела  |
| Bec (Kr): 78                         |                  |              |                                            |            |              |               |                                        |             |           |        |       |
| Сила правои руки (кг): 38            |                  |              |                                            |            |              |               |                                        |             |           |        |       |
| Сила левои руки (кг): 42             |                  | Резервн      | ые возможно                                | ости орга  | анизма       |               |                                        |             |           |        |       |
| Наименование параметра               | Значение         | Наим         | менование парамет                          | pa         | Знач         | ение          | ſ                                      | раницы норм | ы         | C      | DCTO  |
| индекс массы тела(у.е.)              | 54               | Задера       | жка дыхания на вдо)<br>кка пыхания на высо | xe(c)      | 4            | 0             | -                                      | >=38,0      |           | B npe  | цела  |
| Комплексная оценка системы           |                  | задерж       | Сомплекная оценка                          | (U)        |              | v             |                                        | 2-10,00     |           | e ilpe | MC11  |
|                                      |                  |              | and a second second                        |            |              |               |                                        |             |           |        |       |
| Connection                           |                  |              |                                            |            |              |               |                                        |             |           |        |       |
| Сердечнососудистая система           | 2000000          | Примечани    | е: Норма компл                             | ексной оце | нки соответс | гвует 1-й го∿ | /пле здоро                             | вья         |           |        |       |
| ЧСС мин.(сокр./мин)                  | 71               |              |                                            |            |              |               | and the second                         | 60.005      |           |        |       |
| ЧСС макс.(сокр./мин)                 | 81               | Рекоменла    | ании: Обратите                             | CL 38 KOW  | супьтацией   | тералерти     |                                        |             |           |        |       |
| Сегмент ST мин.(мВ)                  | 0,00             | Лпя полог    | нитепьчого об                              | спеловач   | ия облатит   | CL K CROPY    | HOULINA PRO                            | ачам:       |           |        |       |
| Cerment ST Makc.(MB)                 | 0,01             | карлионог    | V OTORADURIOR                              | опу        | пл ооратин   | сы к следу    | iordium sho                            | a .dm.      |           |        |       |
| Интервал QT мин.(мс)                 | 380              | кардионог    | ,,,,,,,,,,,,,,,,,,,,,,,,,,,,,,,,,,,,,,     |            |              |               |                                        |             |           |        |       |
| Интервал и г макс (мс)               | 123              | Av           | DHR                                        |            |              |               |                                        |             |           |        |       |
| Желудочковые экстрасистолы           | 0                | мудиомет     | PHM                                        |            |              |               |                                        |             |           |        |       |
| Наджепудочковые экстрасистопы        | 0                | r            |                                            | -          |              |               |                                        |             |           | -      | 1     |
| АВ блокады II степени                | 0                | 🚺 Аудирме    | стрия                                      |            |              |               |                                        |             |           | L      | =     |
| Синоатриальные блокады               | 0                | HactoralFul  |                                            | 6          |              | a             |                                        | area avai   |           |        |       |
| Систолическое АЛ(мии пт. ст.)        | 122              |              |                                            | 5 60 m     |              | Ду            | Competence (F                          |             |           |        |       |
| Диастолическое АД(мм.рт.ст.)         | 91               | 500          | -14                                        | ¥ 40 ····  |              |               |                                        |             | ÷         |        | i     |
| Комплексная оценка системы           |                  |              |                                            | 20         |              |               |                                        |             | 1         |        |       |
|                                      |                  | 2,00         | -1E                                        | g 0        |              |               |                                        |             |           |        |       |
| -                                    |                  |              |                                            | 2 -20      |              |               |                                        |             | 1         |        |       |
| Респираторная система                | 2                | 4500         | -8                                         | § -60      |              |               |                                        |             |           |        |       |
| Наименование параметра               | 3начение<br>15.1 | 6000         | -8                                         | 5 500      | 000 1 500    | 2 0 00 2 5    | 000 E CO                               | 3 530 41    | 000 4 500 | 5 000  | 5 6   |
| Жизненная ёмкость лёких(л)           | 4,3              |              |                                            |            |              |               | -Іастста                               | то⊧а(Гц)    |           |        |       |
| Объём форсированного выдоха(л)       | 4,1              | Частота!! и) |                                            | ŝ          |              | AV            | диограмма (п                           | Dance yxe)  |           |        |       |
| 0ΦB1(n)                              | 3,4              |              |                                            | 9 60 T     |              |               |                                        | 1           |           | - 1    | -     |
| MOC(n/c)                             | 10,2             | 500          | -8                                         | \$ 40      |              | ····          | (************************************* |             | †i-       |        |       |
| MOC50(n/c)                           | 6                |              |                                            | 3 20 1     |              |               |                                        |             | 1         |        |       |
| MOC75(n/c)                           | 2,8              | 2000         | 1.                                         | -20        | +            |               |                                        |             |           |        |       |
| COC25-75(n/c)                        | 5,4              |              |                                            | 2 -40      |              |               |                                        |             |           |        |       |
| ОФВ1/ЖЕЛ(%)                          |                  | 4500         | -15                                        | § 60       |              |               |                                        |             | 1 I       |        | -     |
| Комплексная оценка системы           | 1                | 6000         | -14                                        | 5 500      | 1 000 1 500  | 2000 25       | 00 3 000                               | 3 500 41    | 000 4 500 | 5 000  | 5 5   |
|                                      |                  |              |                                            |            |              |               | частота                                | TOHA (TU)   |           |        | _     |
| Зрительная система                   |                  | 0            |                                            |            |              |               |                                        |             |           | Dem    |       |
| Острота зрения (левый глаз): V= 1.0  |                  | Оценка       | сийховой ийвси                             | вительно   | сти правого  | іїхя : не но  | рна                                    |             |           | Coxpe  | annis |
| Острота зрения (правый глаз): V= 1.0 | предмиопия       | 6            |                                            |            |              |               |                                        |             |           | 011/   | эна   |
|                                      |                  | Оценка       | слуховой чувст                             | ритеяьно   | сти ясвого у | pxa : ne nop  | на                                     |             |           |        |       |
| Слуховая система                     |                  | K            |                                            |            |              |               |                                        |             |           |        | -     |
| Спуховая нувствительность (левое ухо | отклонение от    |              |                                            |            |              |               |                                        |             |           |        |       |
| CRUXOBSS UVPCTBUTERLUOCTL (COSSOS)   |                  |              |                                            |            |              |               |                                        |             |           |        |       |
| слуховая чувствительность (правое ух | отклонение от    |              |                                            |            |              |               |                                        |             |           |        |       |
|                                      |                  |              |                                            |            |              |               |                                        |             |           |        |       |
|                                      |                  |              |                                            |            |              |               |                                        |             |           |        |       |
|                                      |                  |              |                                            |            |              |               |                                        |             |           |        |       |
|                                      |                  |              |                                            |            |              |               |                                        |             |           |        |       |
|                                      |                  |              |                                            |            |              |               |                                        |             |           |        |       |
|                                      |                  |              |                                            |            |              |               |                                        |             |           |        |       |
|                                      |                  |              |                                            |            |              |               |                                        |             |           |        |       |
|                                      | L                |              |                                            |            |              |               |                                        |             |           |        | _     |
|                                      |                  |              |                                            |            |              |               |                                        |             |           |        |       |
|                                      |                  |              |                                            |            |              |               |                                        |             |           |        |       |
|                                      |                  |              |                                            |            |              |               |                                        |             |           |        |       |
|                                      |                  |              |                                            |            |              |               |                                        |             |           |        |       |
|                                      |                  |              |                                            |            |              |               |                                        |             |           |        |       |
|                                      |                  |              |                                            |            |              |               |                                        |             |           |        |       |
|                                      |                  |              |                                            |            |              |               |                                        |             |           |        |       |
|                                      |                  |              |                                            |            |              |               |                                        |             |           |        |       |

| шам | Лист | № доким | пбоД | Лата |
|-----|------|---------|------|------|

Подп. и дата

N° дубл.

Инв.

Взам. инв. N°

u dama

Noðn.

Инв. № подл.

Чтобы распечатать заключение, нажмите кнопку на командной панели окна «Заключение».

С помощью кнопки «Показать результаты» осуществится переход к детальной информации о проведенных обследованиях для выбранной карточки, при этом область, содержащая список карточек, заменяется на таблицу с результатами обследований, как показано на рисунке.

| 🛔 АРМИС v 1.2.015                                       |                                                                 |          |               |                                                         |
|---------------------------------------------------------|-----------------------------------------------------------------|----------|---------------|---------------------------------------------------------|
| АПК Обследования                                        |                                                                 |          |               |                                                         |
| МБОУ СОШ ТЕСТОВАЯ                                       |                                                                 |          |               | Иванова М.С.<br>оператор<br>Иепрочитанных сообщений нет |
| Вернуться в картотеку                                   | 2013.04.18 11:06:28<br>1-А, 40 лет, мужской<br>Изменить Удалить |          |               | X                                                       |
| P                                                       | Наименование параметра                                          | Значение | Границы нормы | Состояние                                               |
| все завершено                                           | Рост                                                            | 180 см   | -             | -                                                       |
|                                                         | Bec                                                             | 87 кг    | -             | -                                                       |
| Физическое развитие                                     | Сила правой руки                                                | 18 кг    | -             | -                                                       |
| Центральная нервная система                             | Сила левой руки                                                 | 25 кг    | •             | •                                                       |
| -                                                       | Индекс массы тела                                               | 27       | 23 - 32       | в пределах нормы                                        |
| Зрительная система                                      | Индекс силы                                                     | 29%      | >=65%         | отклонение от нормы                                     |
| Сердечно-сосудистая система                             | Вероятность нормы системы                                       | 0,02%    | 50% - 100%    | отклонение от нормы                                     |
| Респираторная система<br>Слуховая система<br>Заключение | Полести обгла пования Пелеласия                                 | 7        |               |                                                         |
|                                                         | Привести очотедование                                           |          |               |                                                         |

Переключение между системами производится щелчком мыши на соответствующем элементе меню. Страница статистики и результатов обследования имеет две кнопки: «Провести обследование», осуществляющая запуск обследования текущей системы, и «Перерасчет», предназначенная для выполнения операции перерасчета результатов обследования. Следует обратить внимание, что процедура перерасчета не доступна для зрительной и центральной нервной системы.

На странице результатов обследования имеется информация о текущей карточке обследуемого. Имеется возможность удалить или изменить анкету, щелкнув на соответствующую кнопку

в меню, расположенном над таблицей результатов обследования. Возврат в главное окно программы осуществляется щелчком на кнопку «Вернуться в картотеку» или щелчком на крестике в правом верхнем углу страницы результатов обследования.

При работе с картотекой пользователю доступен инструмент «Фильтр списка»

| Фильтр списка           |  |  |  |  |
|-------------------------|--|--|--|--|
| Период                  |  |  |  |  |
| 02.03.2013-06.03.2013 - |  |  |  |  |
| Класс                   |  |  |  |  |
| 7-A 🔹                   |  |  |  |  |
| Обследования            |  |  |  |  |
| Незавершенные 👻         |  |  |  |  |
|                         |  |  |  |  |

| U3M. | Лист | № докцм. | Подп. | Дата |
|------|------|----------|-------|------|

Noðn. u ðama

N° ðyðn

Инb.

²

Взам. инв.

u dama

Noðn.

подл.

å

Инb.

#### МГР 792946.002РЭ

Фильтр списка расположен в правой части главного окна программы и представляет собой набор выпадающих списков, совокупность которых определяет текущее содержание отображаемых элементов картотеки. Фильтр периода задает временной интервал отображаемых карточек. Имеется несколько предустановленных вариантов: «Без ограничения», «Последние 30 дней», список доступных годов, например, «2005», «2007», «2012», а так же возможность задания

произвольного периода путем выбора элемента «Другой». Задание произвольного периода осуществляется с помощью диалогового окна.

В окне задания произвольного периода пользователь указывает дату начала и окончания временного интервала («С» и «По» соответственно). Фильтры класса и обследований задают также соответствующие условия для отображаемого списка карточек.

Для управления карточками перейдите к блоку элементов, расположенному над фильтром списка.

Блок элементов обеспечивает выполнение следующих операций: добавление, удаление и изменение карточек в картотеке.

Нажатие кнопки «Новая карточка» открывает форму для регистрации новой карточки, включающую сведения о новом обследуемом.

Необходимо указать месяц, год рождения, пол и класс обследуемого, после чего сохранить новую анкету в картотеке нажатием кнопки «Сохранить» или отменить данную операцию, нажав кнопку «Отмена».

Нажатие кнопки «Изменить» вызывает аналогичную форму для записи, выделенной в картотеке в текущий момент, и позволяет корректировать указанные данные уже после создания карточки.

При удалении карточки система отображает предупреждающее окно, в котором пользователю необходимо подтвердить свое действие.

После подтверждения, все сведения об обследуемом, в том числе результаты всех его обследований будут безвозвратно удалены из базы данных.

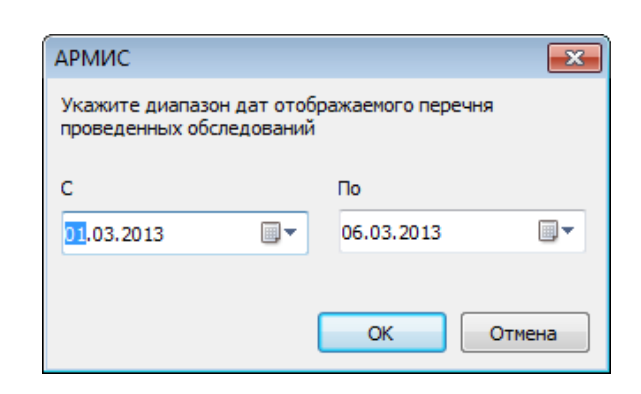

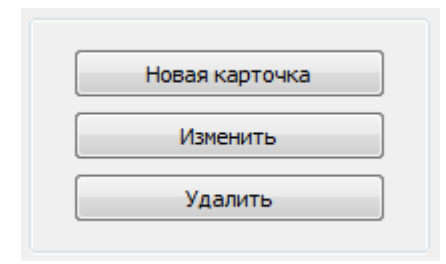

| Карточка обследуемого              | ×                   |
|------------------------------------|---------------------|
| Дата обследования<br>Дата рождения | 2013.05.23 13:31:24 |
| Месяц                              | Апрель 🔻            |
| Год                                | 1997 💌              |
| Пол                                | женский 🔻           |
| Класс                              | 1-A •               |
|                                    | Сохранить Отмена    |

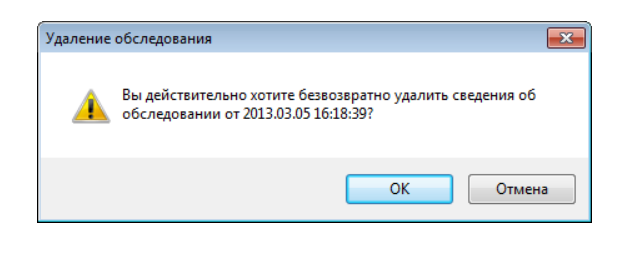

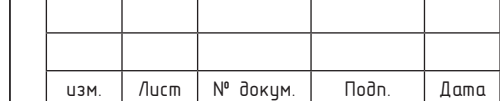

Все функции по работе с картотекой для удобства пользователя продублированы в главном меню программы.

Вызов нужных команд также можно осуществить с помощью горячих клавиш.

Ins Shift + Ins Del F12

добавление новой анкеты изменение выделенной анкеты удаление текущего обследования печать заключения

Нажатие правой кнопки в области картотеки главного окна приложения вызывает контекстное меню. Имеется возможность изменить, удалить анкету, сформировать заключение, а также вызвать требуемое обследование.

| бс | ледования                               |                  |
|----|-----------------------------------------|------------------|
|    | Новое обследование                      | Ins              |
|    | Изменить анкету<br>Удалить обследование | Shift+Ins<br>Del |
|    | Заключение                              | F12              |

|   | Удалить<br>Заключение       | Del<br>F12 |
|---|-----------------------------|------------|
|   | Изменить                    | Shift+Ins  |
|   | Слуховая система            |            |
|   | Респираторная система       |            |
|   | Сердечно-сосудистая система |            |
|   | Зрительная система          |            |
| ✓ | Центральная нервная система |            |
| ✓ | Физическое развитие         |            |
| _ |                             |            |

#### 2.4 РАБОТА С ИНСТРУМЕНТОМ ОБМЕНА СООБЩЕНИЯМИ

Аппарат снабжен инструментом для получения и отправки сообщений на сервер. С помощью механизма обмена сообщениями пользователь программного обеспечения может узнавать о новых возможностях Аппарата, получать ответы из службы поддержки на вопросы по работе с системой, ознакамливаться с рекомендациями после анализа получаемых сервером данных.

Переход к данному инструменту осуществляется щелчком мыши на иконке сообщений в правом верхнем углу главного окна программы. [1] Есть непрочитанные сообщения

В открытом окне «Обмен сообщениями» отображается интерфейс просмотра входящих сообщений.

В левой части интерфейса «Обмен сообщениями» доступен список сообщений. Каждое сообщение имеет заголовок, дату создания и может иметь дополнительную метку, определяющую тип сообщения. В системе существует три типа сообщений: обычные, важные и ответы.

Обычные сообщения носят информативный характер и могут содержать новости, информацию об обновлениях и

/lucm

изм

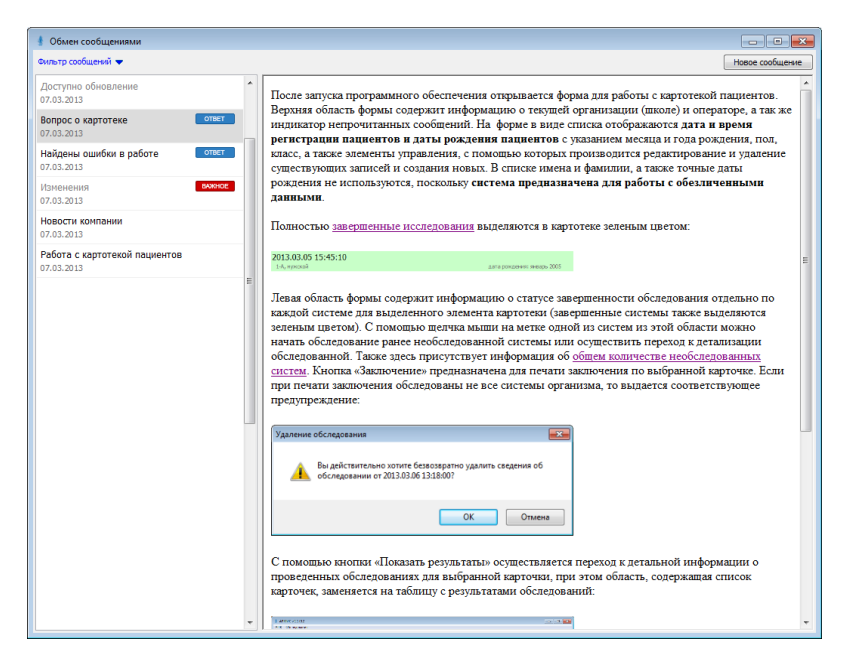

|          |       |      | MFP 792946.002P3 |
|----------|-------|------|------------------|
| № докум. | Подп. | Дата |                  |

å

Инb.

т.д. Важные сообщения содержат критическую информацию. При получении важного сообщения от сервера, система отображает его принудительно при запуске программы. Сообщения с пометкой «ответ» содержат информацию из службы поддержки на ранее сформированный вопрос пользователя. Прочтенные сообщения отображаются в списке серым цветом, не прочтенные – черным.

В верхней части интерфейса расположен инструмент «Фильтр сообщений», который раскрывается щелчком мыши. Фильтр сообщений 🔺

В интерфейсе предусмотрена возможность фильтрации списка сообщений по двум параметрам: статус прочтения и тип сообщений.

| Фильтр сообщений 🔺 |                 |  |  |  |
|--------------------|-----------------|--|--|--|
| Статус прочтения   | Все сообщения 🔻 |  |  |  |
| Тип сообщений      | Не задан 💌      |  |  |  |

Скрыть область фильтра можно повторным щелчком мыши на его заголовке.

Кнопка «Новое сообщение» предназначена для открытия окна формирования запроса в службу поддержки. Данное окно имеет вид, показанный ниже на рисунке.

Пользователю предлагается указать тему сообщения и сформулировать вопрос, после чего

| Новое сообщение |           |
|-----------------|-----------|
| Тема сообщения  | Отправить |
| 1               |           |
|                 |           |
|                 |           |
|                 |           |

нажатием кнопки «Отправить» отослать его в службу поддержки. Если сообщение не удалось отправить (например, отсутствует доступ к Интернет), оно сохраняется в базе данных и пользователь может отправить сообщение позже. Если в текущий момент в базе имеются

неотправленные исходящие сообщения, при очередном открытии интерфейса «Обмен сообщениями» система предложит загрузить текст сохраненного сообщения.

| Отправка | сообщения                                                                       |
|----------|---------------------------------------------------------------------------------|
| <u> </u> | У вас есть сохраненное неотправленное сообщение. Хотите<br>загрузить его текст? |
|          | Да <u>Н</u> ет                                                                  |

|      | МГР | 792946.002P3 |
|------|-----|--------------|
| Лата |     |              |

| U3M. | Лист | № докум. | Подп. | Дата |
|------|------|----------|-------|------|

#### 2.5 НАСТРОЙКА АППАРАТА "АРМИС"

Окно настроек вызывается из главного меню (АПК - Настройки) или нажатием клавиш Ctrl+O.

С помощью данного интерфейса обеспечивается выполнение следующих функций:

- редактирование списка подразделений организации;
- настройка размеров окна;
- установка нуля датчика давления;
- настройка параметров подключения.

Настройки производятся:

- после самостоятельной установки программного обеспечения «АРМИС»;
- после переустановки программного обеспечения;
- после замены датчика давления;
- после метрологической поверки датчика давления;
- после изменения параметров доступа к сети Интернет.

Управление списком подразделений (классов) осуществляется с помощью кнопок,

расположенных в верхней части вкладки «Подразделения» настроек программы: «Добавить»,

Настройка передачи данных

«Изменить» и «Удалить». При добавлении или изменении класса на экране отображается форма, показанная на рисунке справа.

При включенной передаче данных необходимо задать имя класса в виде цифры класса и его литер. Существует два варианта задания литера класса: предопределенный литер и произвольный литер. Для быстрого и удобного задания часто используемых литеров выберите вариант с предопределенным литером. В случае, когда класс имеет нестандартное наименование (например, «10 альфа»), следует использовать произвольный

| Включение возможности передачи данных обследований<br>пациентов по подразделению и его обозначение в<br>информационной системе. |  |
|----------------------------------------------------------------------------------------------------|--|
| Передача данных<br>включена<br>отключена                                                                                        |  |
| Обозначение<br>Класс Литер<br>4 • А • <u>Произвольный</u><br>литер                                                              |  |
| Сохранить Отмена                                                                                                    |  |

вариант задания литера, когда нужная информация вводится с клавиатуры.

|                                                                      | Размеры экрана мони | тора    |  |
|----------------------------------------------------------------------|---------------------|---------|--|
| Организации Подразделения Пользователи<br>Ф Добавить Удалить Удалить | По вертикали        | 345 MM. |  |
| Наименование подразделения                                           | ]                   | 545     |  |
| 3-В                                                                  |                     |         |  |
| 1-A                                                                  |                     |         |  |
|                                                                      |                     |         |  |
|                                                                      |                     |         |  |
|                                                                      |                     |         |  |
|                                                                      |                     |         |  |
|                                                                      |                     |         |  |
|                                                                      |                     |         |  |
|                                                                      |                     |         |  |
|                                                                      |                     |         |  |
|                                                                      | Настройки подкл     | ючения  |  |
|                                                                      | Настройка дати      |         |  |
|                                                                      | пастроика датч      | пкалд   |  |
|                                                                      |                     |         |  |

Интерфейс «Настройки программы»

| U3M. | Лист | № докум. | Подп. | Дата |
|------|------|----------|-------|------|

### MFP 792946.002P3

Инb.

Если передача данных для выбранного класса не требуется, его название может быть произвольным и вводится с клавиатуры в соответствующее поле. После настройки передачи данных и формирования названия класса необходимо нажать кнопку «Сохранить».

При осуществлении доступа к Интернет посредством прокси-сервера необходимо произвести настройки его параметров. Для этого необходимо выполнить следующие действия:

- запустить программу в автономном режиме;
- открыть окно настроек;
- в окне настроек подключения, которое вызывается одноименной кнопкой, ввести необходимые параметры;
- перезапустить программу.

#### При отсутствии постоянного подключения

| Настройки подкл | ючения к сети Интернет     | Γ |
|-----------------|----------------------------|---|
| Тип подключен   | ия                         |   |
| 🔘 Прямое        |                            |   |
| Через прок      | кси-сервер                 |   |
| U               |                            |   |
| пастроики прок  | си-сервера                 |   |
| Тип прокси      | HTTP/HTTPS 👻               |   |
| Хост            | 192.168.1.02 Порт 808      |   |
|                 | 📝 Требуется аутентификация |   |
| Пользователь    | user 1                     |   |
| Пароль          | •••••                      |   |
|                 |                            |   |
|                 | Сохранить Отмена           |   |

компьютера к сети Интернет данные следует передавать путем периодического точечного подключения компьютера с программой «АРМИС» к сети Интернет. После накопления данных (желательно не более 1-2 недели обследований) требуется временно подключить компьютер к Интернету и запустить программу «АРМИС». После появления на этапе загрузки диагностического сообщения об успешном завершении обмена данными с информационной системой накопленные обследования считаются успешно переданными на сервер. После этого пользователь может вернуться к проведению обследований.

Для настройки датчика давления следует отсоединить компрессионную манжету от датчика, присоединенного к центральному блоку, нажать кнопку «Настройка датчика АД» и в открывшемся диалоговом окне для начала настройки нажмите кнопку «Далее». Затем присоедините манжету.

Для установки размеров экрана с помощью линейки измерьте в миллиметрах по горизонтали и вертикали область экрана, на который выводится изображение. Результаты измерений введите в соответствующие текстовые поля, как показанно на рисунке.

| Размеры экрана монито | pa  |     |
|-----------------------|-----|-----|
| По вертикали          | 195 | мм. |
| По горизонтали        | 345 | мм. |
|                       |     |     |

Из окна настроек доступен служебный журнал, в котором хранятся диагностические сообщения о работе программы, доступ к которым может потребоваться при возникновении проблем в работе системы.

Установив необходимые параметры в окне настроек, следует нажать кнопку «Закрыть».

| Ī | U3M. | Лист | № доким. | Подп. | Дата |
|---|------|------|----------|-------|------|

## МГР 792946.002РЭ

### 2.6 ПРОВЕДЕНИЕ ОБСЛЕДОВАНИЙ ПАЦИЕНТА

Аппарат позволяет провести автоматизированное обследование ряда систем организма:

- обследование сердечно-сосудистой системы;
- обследование дыхательной системы;
- обследование зрительной системы;
- обследование слуховой системы;
- обследование центральной нервной системы;
- антропометрическое обследование (оценка физического развития).

Вероятность сответствия норме рассчитывается по совокупности всех параметров, определенных для обследованной системы. Параметры, по которым производится оценка и вероятность нормы для всей системы, можно увидеть, открыв соответствующую вкладку.

Выполнение обследования сопровождается отображением сигналов от датчиков Аппарата на мониторе компьютера, что необходимо для визуального контроля правильной регистрации физиологических сигналов, тестовых стимулов и реакций на них обследуемого. Инструкции-подсказки» выводятся в окнах текстовых сообщений и требуют реакции оператора в виде нажатия командных кнопок в этих окнах.

#### 2.7 ОБСЛЕДОВАНИЕ «ФИЗИЧЕСКОЕ РАЗВИТИЕ»

Оценка физического развития производится по ряду антропометрических и физиометрических измерений. Следует предварительно измерить рост обследуемого в сантиметрах и массу тела в килограммах. Данные значения используются для расчета индекса массы тела.

Обследование начинается с определения силы кисти правой и левой руки. К центральному блоку

необходимо подключить датчик для кистевой динамометрии и запустить процедуру обследования. После начала обследования открывается интерфейс обследования «Физическое развитие».

| Убедитесь в готовности пациента к измерению силы правой руки<br>наличии отображения сигналов. Нажмите кнопку "Далее". | ив     |
|----------------------------------------------------------------------------------------------------|--------|
| Далее                                                                                                    | Этмена |

Запись пробы начинается

u dama

Noðn.

дубл.

å

Инв.

UHB. N°

Взам.

u damo

Noðn.

подл.

å

Инb.

после нажатия кнопки «Далее».

Обследуемый располагается в положении стоя. Рука с динамометрическим датчиком должна быть выпрямлена и отведена в сторону. Сжатие динамометра производится на короткое время по команде оператора Аппарата. Обследуемый может сжать динамометр несколько раз, оценка производится по максимуму.

После снятия параметров нажмите кнопку «Стоп» для завершения пробы.

| Для прекращения записи и продолжения обследования нажмите "Стоп". |
|-------------------------------------------------------------------|
|                                                                   |
|                                                                   |
|                                                                   |
| Стоп                                                              |
|                                                                   |
|                                                                   |

|  | U3M. | Лист | № доким. | Подп. | Дата |  |
|--|------|------|----------|-------|------|--|

Лист

После остановки записи открывается окно, показанное справа.

Нажмите кнопку «Назад» при необходимости повторить предыдущую пробу — определение силы правой руки. Нажмите кнопку «Далее» для перехода к измерению силы левой руки, которое выполняется так же, как и для правой руки.

После остановки записи нажмите кнопку «Назад» при необходимости повторения теста силы левой руки.

После нажатия кнопки «Далее» откроется диалоговое окно «Ввод роста и веса».

Введите рост и вес обследуемого в сантиметрах и килограммах соответственно. После нажатия кнопки «Далее» откроется окно с результатами обследования физического развития обследуемого. Для сохранения результатов обследования в базе данных нажмите кнопку «Сохранить».

Подп. и дата

N° дубл.

Ин**b**.

Взам. инв. N°

u dama

Noðn.

N° noðn.

Ин**b**.

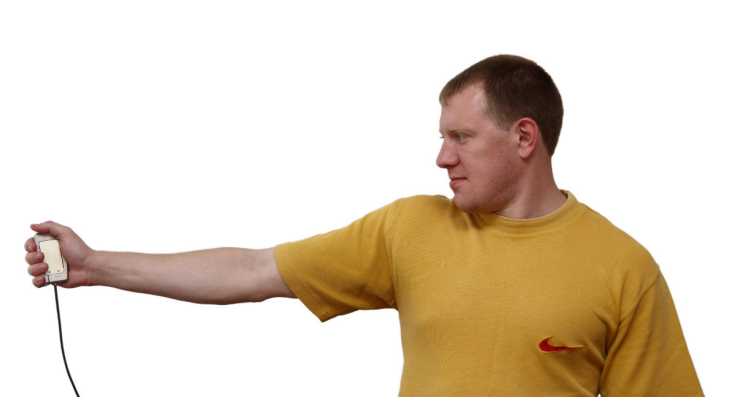

Рис. 21. Определение силы кисти.

|                 | Далее              | Назад      | Отмена |
|-----------------|--------------------|------------|--------|
|                 |                    |            |        |
|                 |                    |            |        |
| Для продолжения | обследования нажми | ге "Далее" |        |

| Вво | од роста и веса |              |
|-----|-----------------|--------------|
|     | Рост (см) : 🤰   | Вес (кг) : 0 |
|     |                 | Далее Отмена |

|                   | Апрополетрия |               |                  |
|-------------------|--------------|---------------|------------------|
| Параметр          | Значение     | Границы нормы | Состояние        |
| Индекс массы тела | 20           | 16 - 25       | в пределах нормы |
| Индекс силы       | 46 %         | >=36%         | в пределах нормы |
| Вероятность нормы | 0,97         | 0,5 - 1.0     | в пределах нормы |
|                   |              |               |                  |
|                   |              |               |                  |

Рис. 22. Результаты обследования физического развития.

| ШЗΜ. | Лист | № докцм. | Подп. | Дата | 1 |
|------|------|----------|-------|------|---|

#### МГР 792946.002РЭ

Лист

#### 2.8 ОБСЛЕДОВАНИЕ «СЕРДЕЧНО-СОСУДИСТАЯ СИСТЕМА»

Подключите к центральному блоку датчик электрокардиограммы и датчик для измерения артериального давления.

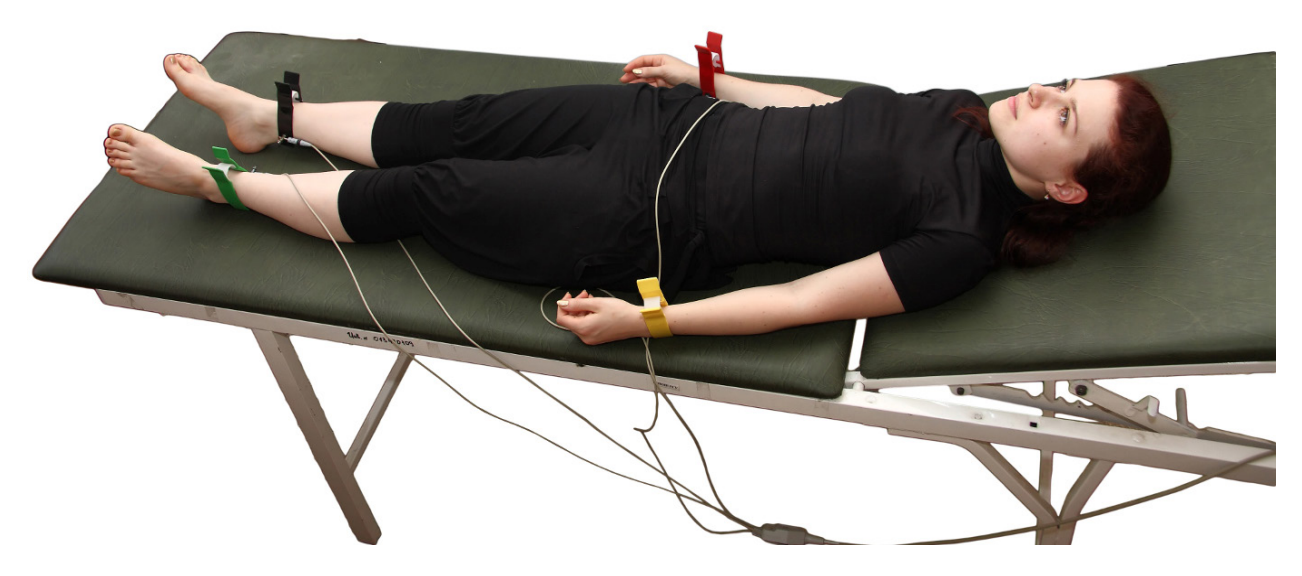

Рис. 23. Подготовка обследуемого к регистрации электрокардиограммы.

Подготовьте обследуемого к регистрации электрокардиограммы (ЭКГ). Обследуемый должен находиться в положении лежа на кушетке. Установите электроды. Для лучшего электрического контакта нанесите на электроды электродную пасту. Обезжирьте кожу обследуемого, протерев ее медицинским спиртом. Присоедините электроды по следующей схеме: красный провод – к электроду на запястье правой руки, желтый – левой, зеленый – на лодыжку левой ноги, черный – на лодыжку правой ноги.

Запустите обследование «Сердечнососудистая система». На экране монитора отобразятся сигналы ЭКГ в трех стандартных отведениях и следующее диалоговое окно справа.

| Подготовьте пациента к регистрации ЭКГ. Убедитесь в наличии качественного<br>отображения сигналов. Нажмите кнопку "Далее" |
|----------------------------------------------------------------------------------------------------|
| Пропустить Далее Отмена                                                                                                   |

После нажатия кнопки «Отмена» обследование прервется, при этом данные не сохранятся. После нажатия кнопки «Пропустить» проба с записью ЭКГ не выполнится (ее можно выполнить позже, повторно запустив обследование «Сердечно-сосудистая система»), и осуществится переход к следующей пробе измерения артериального давления. Если нажать кнопку «Далее», начнется запись ЭКГ. Стандартная продолжительность записи ЭКГ - 5 минут. Обследуемый должен лежать спокойно, не шевелиться, не разговаривать, не кашлять и не совершать частых глотательных

движений.

u dama

Noðn.

дубл.

NHB. N°

²

UHD.

Взам.

u damo

Noðn.

подл.

å

Инb.

Если Аппарат был выключен или не подсоединен к компьютеру, появится сообщение, как показано на картинке справа.

| Устройство не готово                                            |
|-----------------------------------------------------------------|
| Проверьте подключение устройства к компьютеру и к сети питания. |
|                                                                 |
|                                                                 |
| Отмена ОК                                                       |

| мсн | Лист | № доким | пбоП | Лата |
|-----|------|---------|------|------|

МГР 792946.002РЭ

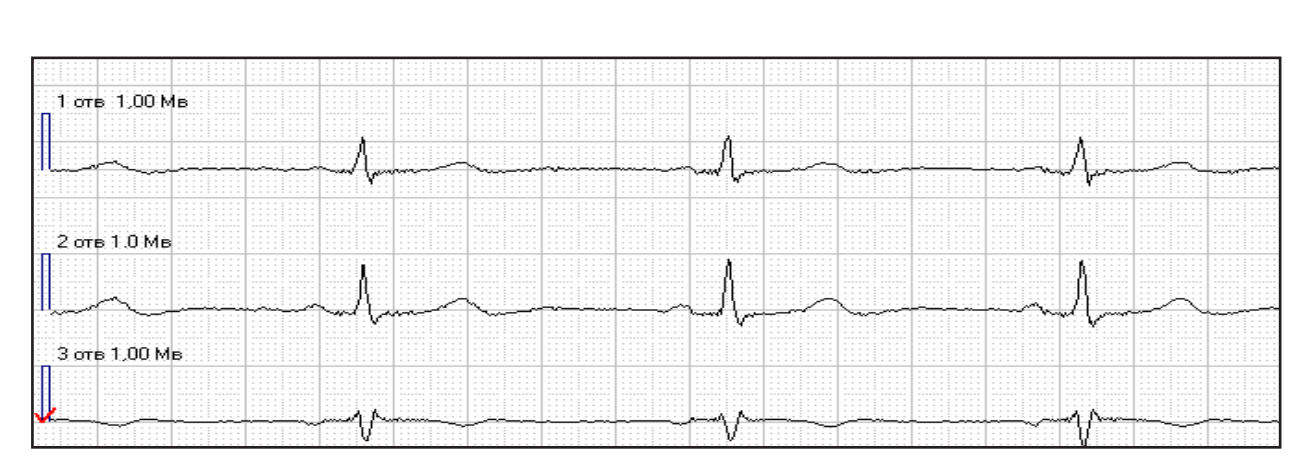

Рис. 24. Сигналы электрокардиограммы.

Если датчик ЭКГ не был подсоединен к Аппарату, появится следующее сообщение, показанное на рисунке справа. Подключите необходимые датчики и нажмите кнопку «Да».

Во время записи сигналов появится окно, показанное на рисунке справа.

Запись автоматически прекратится через 5 минут. Если нажать кнопку «Стоп», оценка ЭКГ будет проведена по записи меньшей длительности. Это может существенно снизить точность такой оценки, при длительности меньше 1 минуты параметры ЭКГ не определяются.

u dama

Nodn.

дубл.

å

Инb.

²

. GHD

Взам.

u dama

Noðn.

подл.

Инб. N°

После завершения записи ЭКГ появится сообщение, как показано на рисунке.

| Проверка готовности устройства                                                               |
|----------------------------------------------------------------------------------------------|
| Перечень подключенных устройств не соответствует методике.<br>Повторить проверку готовности? |
| Да Нет                                                                                       |
|                                                                                              |
| Для прекращения записи и продолжения обследования нажмите "Стоп".                            |
| Стоп                                                                                         |
|                                                                                              |
| Выберите канал для расстановки меток R - зубцов и нажмите "Далее".                           |
| Повторить Далее Отмена                                                                       |

По умолчанию выбирается второе стандартное отведение, которое отмечается красной галочкой. Если амплитуда R-зубцов на канале второго стандартного отведения ниже, чем на других каналах, следует выбрать активный канал с наиболее выраженными зубцами. Активный канал (отведение) выбирается щелчком левой кнопки мыши, курсор следует установить на начало записи вблизи нулевой линии.

После нажатия кнопки «Далее» начнется анализ зарегистрированных сигналов ЭКГ. При нажатии кнопки «Повторить» начнется повторная регистрация ЭКГ.

Во время анализа ЭКГ автоматически определяются R-пики (R-зубцы) ЭКГ и отмечаются на записи треугольными метками. В диалоговом окне предлагается откорректировать положение маркеров R-пиков.

|  | изм. | Лист | № доким. | Подп. | Дата |
|--|------|------|----------|-------|------|

Как правило, ручная корректировка не требуется, однако настоятельно рекомендуется просмотреть всю запись и убедится, что автоматическое определение пиков произошло правильно. Допускается пропуск 2-3 R-пиков в начале и конце записи.

Для передвижения по записи воспользуйтесь полосой прокрутки, расположенной в нижней части экрана. Указав курсором на маркер полосы прокрутки и удерживая нажатой левую кнопку мыши, сдвигайте запись вперед или назад с помощью перемещения манипулятора.

При необходимости корректировки следует переместить указатель на R-пик и нажать правую кнопку мыши. Откроется меню, с помощью которого можно вставить или удалить метку R-пика,

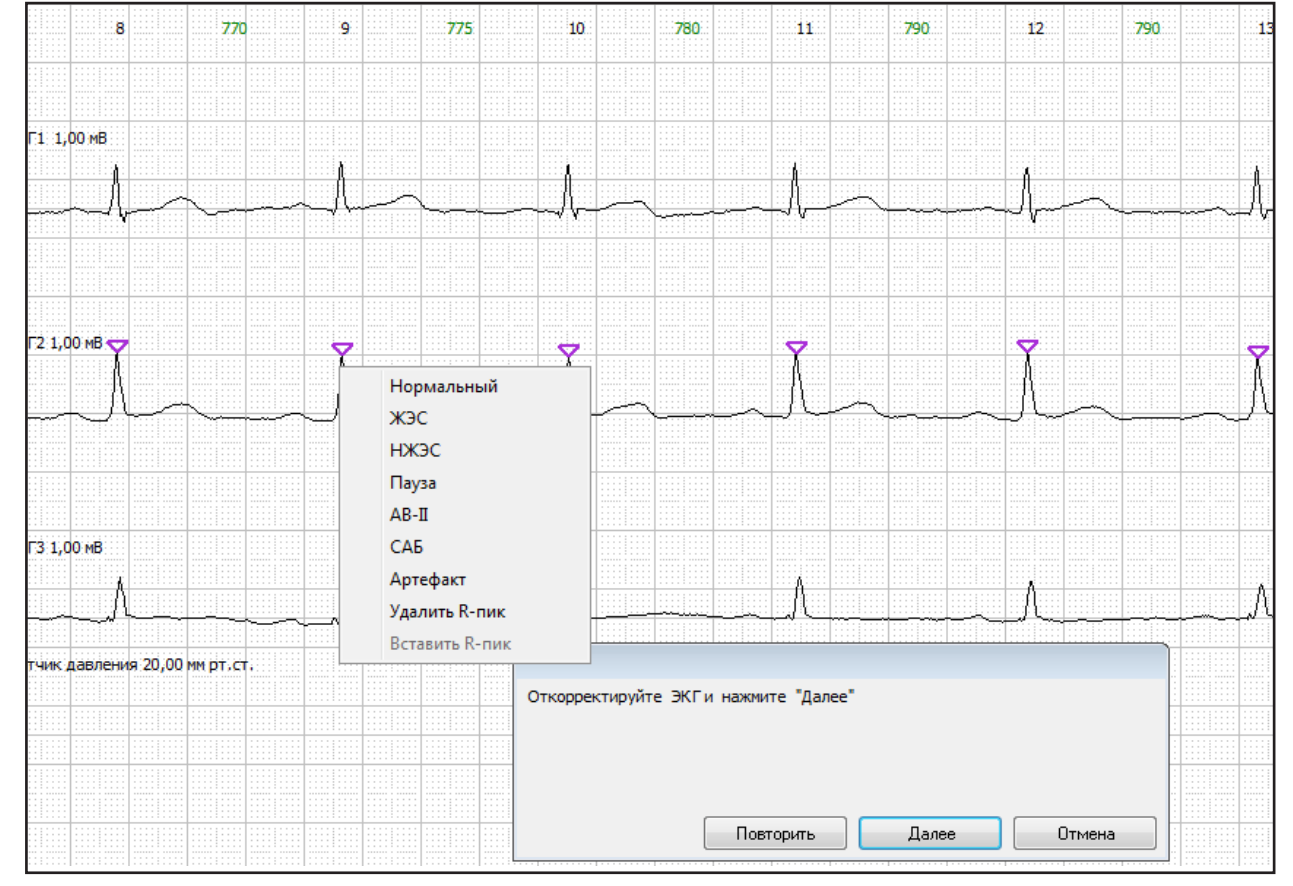

Рис. 25 Окно анализа электрокардиограммы

указать к какой категории он относится (нормальный, желудочковая экстрасистола (ЖЭС), наджелудочковая экстрасистола (НЖЭС), артефакт). При большом количестве артефактов повторите запись ЭКГ, предварительно устранив источник помех.

Просмотрев всю запись и убедившись, что все R-пики определены правильно, при необходимости внеся коррективы, нажмите кнопку «Далее» и приступите к определению артериального давления крови (АД).

| U3M. | Лист | № докум. | Подп. | Дата |  |
|------|------|----------|-------|------|--|

u dama

Noðn.

N° ðyðn.

Инв.

²

UHD.

Взам.

u dama

Noðn.

подл.

å

Инb.

На экране монитора начнет отображаться сигнал от датчика давления и появится следующее диалоговое окно, как показано на рисунке справа.

Если нажать кнопку «Пропустить», выполнение измерения АД не будет произведено (АД определяется по результатам трехкратных измерений).

Для измерения артериального давления расположите обследуемого в положении сидя, предплечье левой руки должно свободно лежать на столе. Измерение АД проводится три раза. На обнаженное плечо левой руки обследуемого наденьте манжету датчика измерения артериального давления.

Закройте вентиль на клапане компрессионной груши и нажмите кнопку «Далее». Начните запись сигнала от датчика давления в манжете. На экране появится сообщение, как показано на рисунке справа.

Во время записи с помощью компрессионной груши энергично накачайте воздух в манжету, до тех пор, пока сигнал от датчика не достигнет красной линии, соответствующей 170 мм. рт. ст. Затем воздух самопроизвольно выйдет через специальный клапан.

u dama

Noðn.

Инв. № дубл.

²

UHD.

Взам.

u damo

Noðn.

подл.

å

Инb.

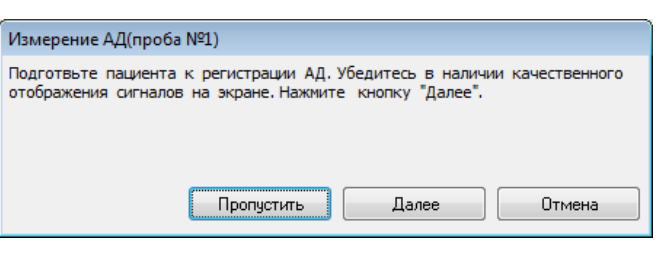

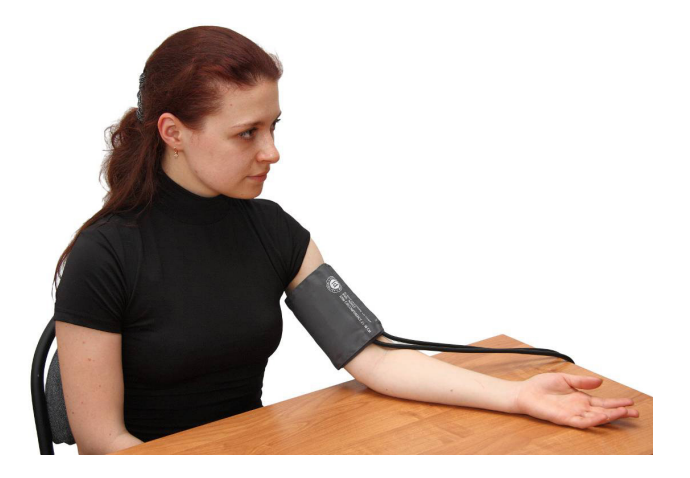

Рис. 26. Измерение артериального давления.

| Измерение АД(пр | оба №1)                                           |
|-----------------|---------------------------------------------------|
| Для прекращения | записи и продолжения обследования нажмите "Стоп". |
|                 | Стоп                                              |

\* Внимание! Запрещается открывать вентиль груши для ускорения стравливания воздуха.

По мере снижения давления на записи будет видно появление осцилляций давления в манжете, увеличение их амплитуды, снижение амплитуды и исчезновение осцилляций.

Спустя 3-4 секунды после распознавания осцилляций на графике следует остановить запись. Для этого нажмите кнопку «Стоп» в окне обследования.

Программа автоматически определит систолическое (САД) и диастолическое (ДАД) артериальное давление крови. На записи сигнал от датчика давления САД отмечается красным маркером, ДАД – зеленым.

Систолическое давление соответствует резкому увеличению амплитуды осцилляций давления в манжете, диастолическое – снижению.

| U3M. | /lucm | № докум. | Подп. | Дата |
|------|-------|----------|-------|------|

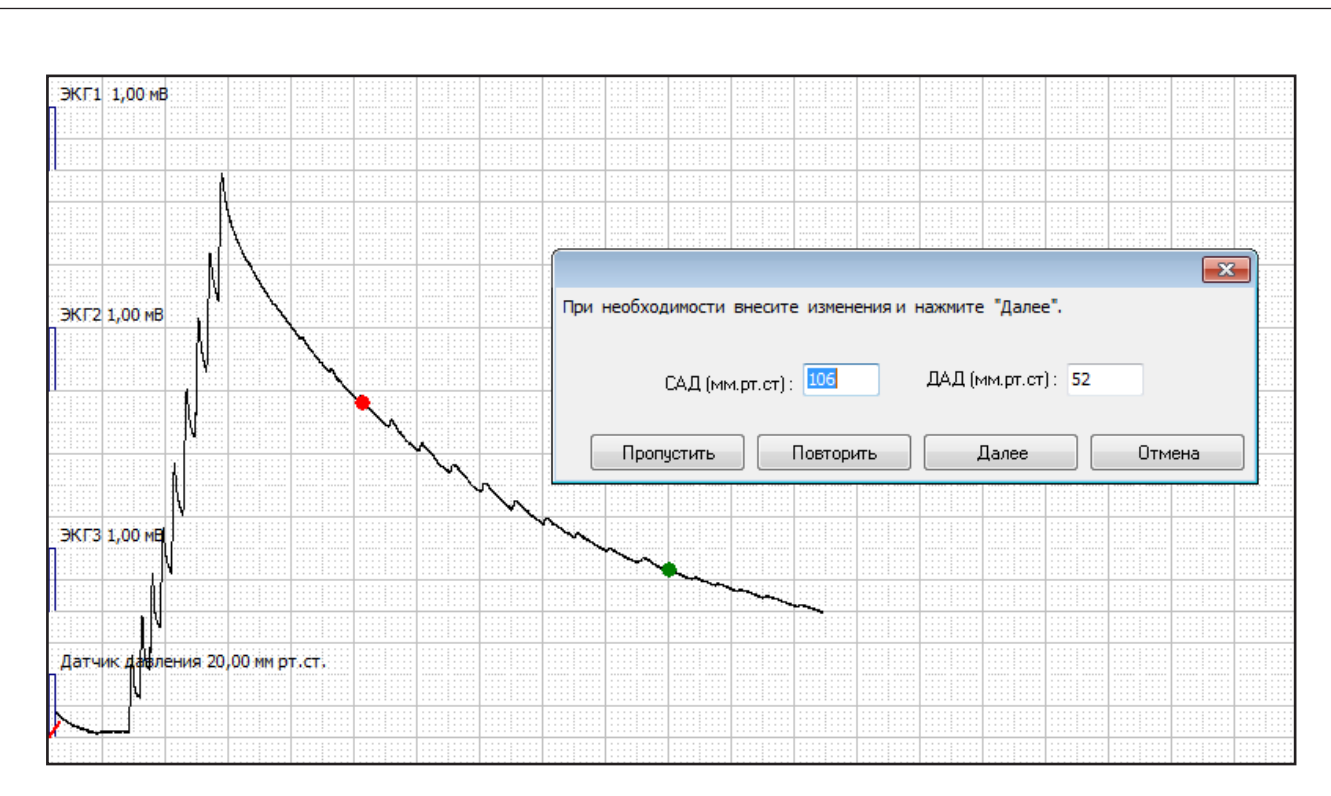

Рис. 27. Измерение артериального давления осциллометрическим способом.

Если нажать кнопку «Повторить», начнется повторное определение АД в текущей пробе. Если выполнение текущей пробы не требуется, нажмите кнопку «Пропустить». Для перехода к следующей пробе нажмите кнопку «Далее». Чтобы запустить расчет параметров работы сердечнососудистой системы, после определения АД в третьей пробе нажмите кнопку «Далее». Результаты формируются в виде таблицы. Для сохранения результатов обследования в базе данных нажмите кнопку «Сохранить».

| Параметр                | Значение | Границы нормы | Состояние          |
|-------------------------|----------|---------------|--------------------|
| ЧССмин                  | 70       | 65 - 94       | в пределах нормы   |
| ЧССмакс                 | 73       | 65 - 94       | в пределах нормы   |
| STмин                   | 0,05     | ±0,09         | в пределах нормы   |
| SТмакс                  | 0,07     | ±0,09         | в пределах нормы   |
| QТсмин                  | 360      | 345 - 435     | в пределах нормы   |
| QТсмакс                 | 386      | 345 - 435     | в пределах нормы   |
| Индекс Баевского        | 146      | 33 - 226      | в пределах нормы   |
| Кол-во ЖЭС              | 0        | <1            | в пределах нормы   |
| Кол-во НЖЭС             | 0        | <1            | в пределах нормы   |
| Кол-во АВ блокад II ст. | 0        | <1            | в пределах нормы   |
| Кол-во синоатр. блокад  | 0        | <1            | в пределах нормы   |
| Кол-во пауз             | 0        | <1            | в пределах нормы   |
| САД                     | 106,5    | 97 - 117      | в пределах нормы   |
| ДАД                     | 52,7     | 54 - 71       | отклонение от норм |
| Вероятность нормы ССС   | 1        | 0.5 - 1.0     | в пределах нормы   |
|                         |          |               |                    |

Рис. 28 Результаты обследования сердечно-сосудистой системы.

| U3M. | Лист | № докум. | Подп. | Дата |
|------|------|----------|-------|------|

u dama

Подп.

Инв. № дубл.

Взам. инв. N°

u dama

Noðn.

подл.

å

Ин**b**.

#### МГР 792946.002РЭ

#### 2.9 ОБСЛЕДОВАНИЕ «РЕСПИРАТОРНАЯ СИСТЕМА»

Обследование респираторной (дыхательной) системы включает в себя запись пробы для определения частоты дыхания, троекратного определение жизненной емкости легких и объема форсированного выдоха. Для определения адаптационных резервов организма определяется время задержки дыхания на вдохе и выдохе (проба Генче и проба Штанге).

Подключите к центральному блоку периметрический и спирометрический датчики и запустите процедуру обследования. На экране появится диалоговое окно для ввода роста пациента.

После нажатия кнопки «Далее» начнется определение жизненной емкости легких (ЖЕЛ) и появится диалоговое окно, как показано на рисунке справа.

Если нажать кнопку «Пропустить», измерение не выполняется. Для определения жизненной емкости легких выполняются три последовательных пробы.

Установите стерильный мундштук на спирометрический датчик и передайте спирометр обследуемому. При обследовании респираторной системы обследуемый должен располагаться в положении стоя в удобной позе.

u dama

Noðn.

дубл.

å

Инв.

UHB. N°

Взам.

u dama

Noðn.

подл.

Инб. N°

Если нажать кнопку «Далее», начнется запись пробы для определения ЖЕЛ, появляется диалоговое окно, в котором есть возможность остановки записи текущего сигнала датчика, как показано на рисунке справа.

Необходимо, чтобы обследуемый сделал максимально глубокий вдох, плотно обхватил губами мундштук спирометра и сделал максимально глубокий спокойный

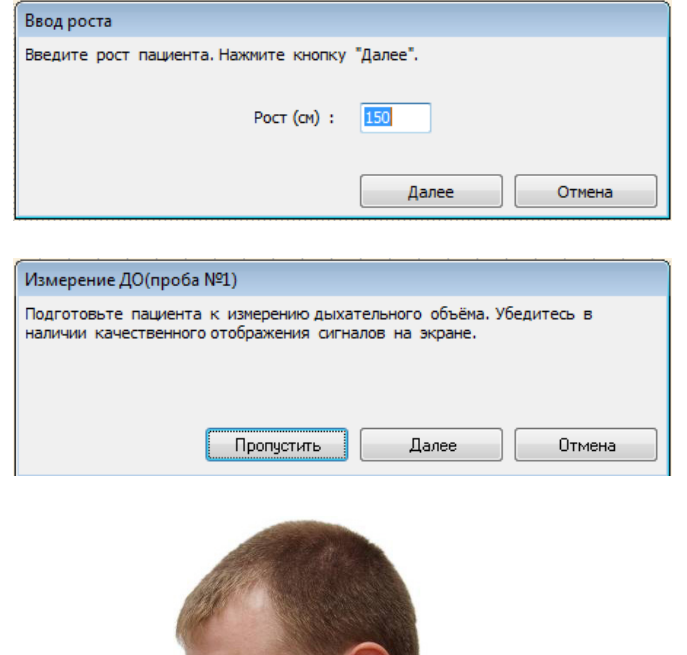

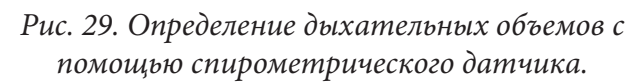

| Измерение ДО(проба №1)                                            |
|-------------------------------------------------------------------|
| Для прекращения записи и продолжения обследования нажмите "Стоп". |
|                                                                   |
|                                                                   |
|                                                                   |
|                                                                   |
| LTON                                                              |

(не форсированный) выдох через рот. Длительность выдоха должна составлять не менее 6 секунд.

| ШЗМ | Лист | № доким | пбоП | Лата |
|-----|------|---------|------|------|

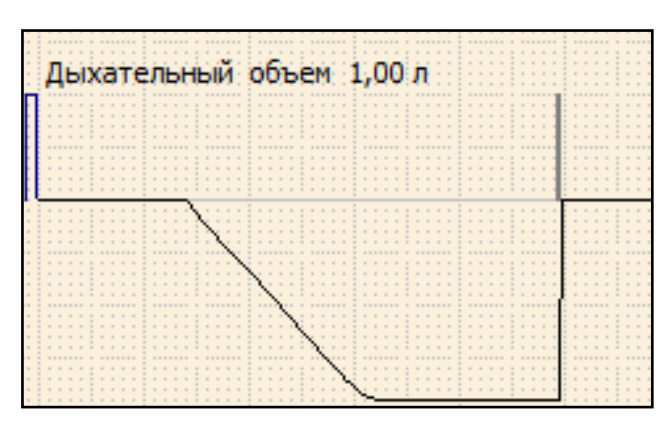

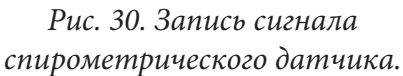

Пропустить

Форсированный выдох(проба №1)

При необходимости внесите изменения и нажмите "Далее".

Повторить

в наличии качественного отображения сигналов на экране.

Пропустить

ЖЕЛ (л): 3,1

Подготовьте пациента к измерению объёма форсированного выдоха. Убедитесь

Далее

Далее

После выполнения пробы нажмите кнопку «Стоп». Запись остановится и появится диалоговое окно, как показано на рисунке справа.

Если обследуемый затрудняется сделать выдох только через рот, следует использовать носовой зажим и повторить пробу.

Нажатие кнопки «Далее» запустит запись следующей процедуры «Определение объема форсированного выдоха».

Данная проба выполняется

u dama

Noðn.

дубл.

å

Инв.

²

Взам. инв.

u dama

Noðn.

подл.

å

Инb.

аналогично предыдущей, но скорость

выдоха в начале дыхательного маневра должна быть максимальной. Общее время выдоха должно составлять несколько секунд (желательно более 5 секунд). Объем форсированного выдоха определяется в трех последовательных измерениях.

После нажатия кнопки «Далее» на экране появится диалоговое окно с возможностью остановки записи показателей, как показано на рисунке справа.

| Форсированный выдох(проба №1)                                     |
|-------------------------------------------------------------------|
| Для прекращения записи и продолжения обследования нажмите "Стоп". |
| Стоп                                                              |

Обследуемый должен сделать

максимально глубокий вдох, плотно обхватить губами мундштук спирометра и сделать максимально глубокий форсированный выдох через рот. После выполнения пробы нажмите кнопку «Стоп». Запись остановится и появится таблица с характеристиками дыхательных объемов и скоростей воздушного потока.

| ШЗМ | Лист | № доким | пбоП | Лата |  |
|-----|------|---------|------|------|--|

#### MFP 792946.002P3

#### /lucm 36

×

Отмена

Отмена

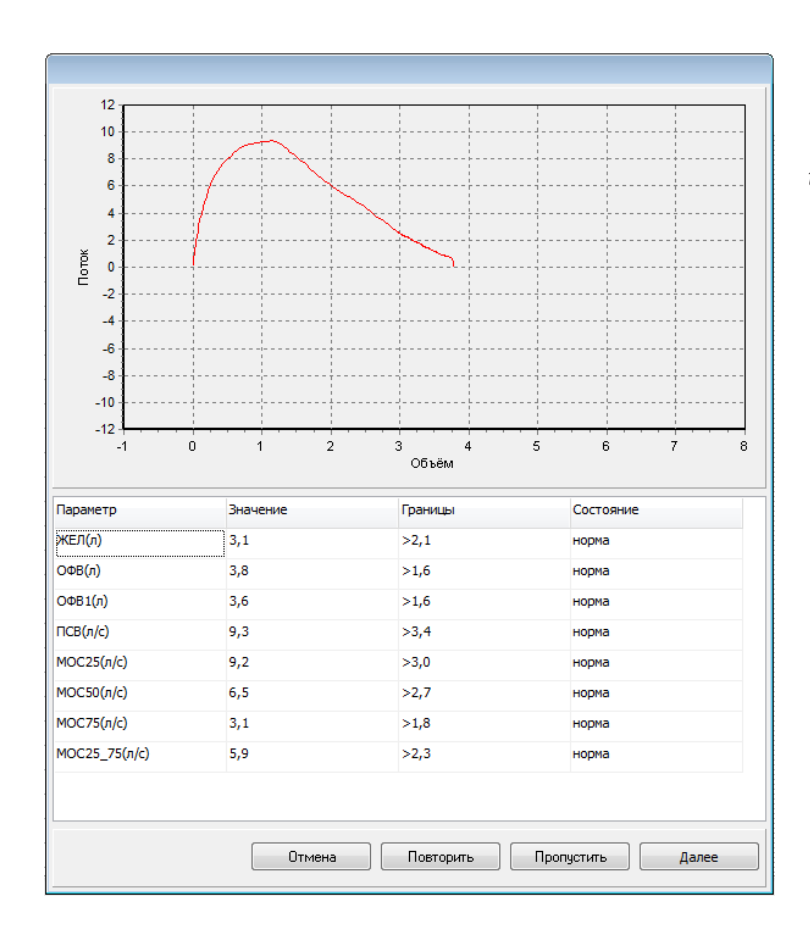

Рис. 31. Характеристики дыхательных объемов и скоростей воздушного потока.

Чтобы начать новую пробу, нажмите кнопку «Далее» в окне таблицы результатов спирометрии. После трех измерений объема форсированного выдоха запустится процесс определения частоты дыхания. Частота дыхания и время задержки дыхания определяются по пневмограмме, которая регистрируется с помощью датчика, закрепленного на туловище обследуемого.

У мужчин преобладает брюшной тип дыхания, поэтому датчик пневмограммы необходимо закрепить на уровне верхней трети живота. У женщин преобладает грудной тип дыхания, поэтому ремень, фиксирующий датчик пневмограммы, необходимо расположить на груди, несколько выше молочных желез. Ремень датчика пневмограммы должен плотно прилегать к телу, но не затруднять дыхание.

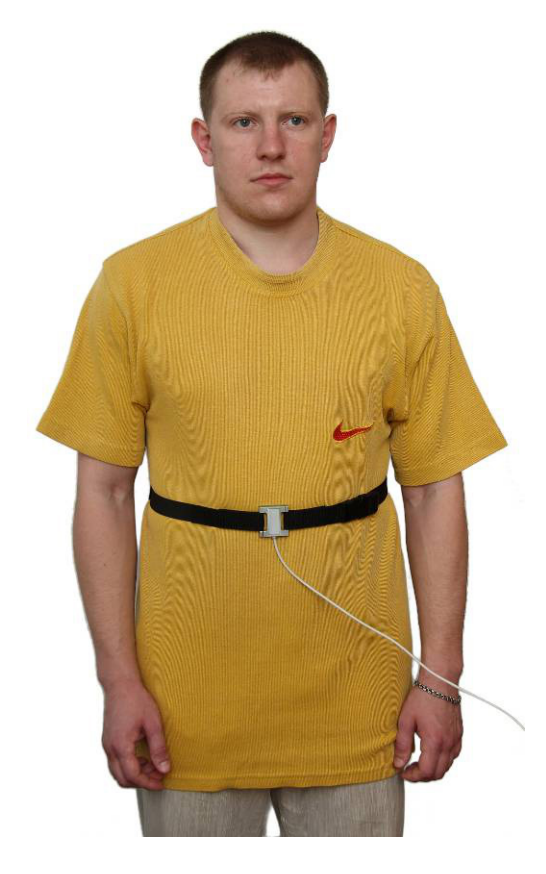

Рис. 32. Подготовка обследуемого к регистрации пневмограммы.

|  | 0 | Π |  |
|--|---|---|--|

#### MFP 792946.002P3

Лист

В окне обследования отобразится пневмограмма и появится диалоговое окно, как показано на рисунке справа.

Обследуемый должен дышать спокойно, не делать глубоких вдохов и выдохов, задерживать дыхание, смеяться, разговаривать или кашлять. Если выполнять текущую пробу не требуется, нажмите кнопку «Пропустить». После нажатия кнопки «Далее» начнется запись пневмограммы и появится следующее диалоговое окно, как показано на рисунке.

u dama

Noðn.

дубл. å Ин**b**.

å

. GHD. Взам.

u dama

Noðn.

подл.

å

Инв.

| Подготовьте пациент<br>качественного отобра | а к регистрации часто<br>ажения сигналов на эк | оты дыхания. Убед<br>ране. Нажмите кно | итесь в наличии<br>пку "Далее". |
|---------------------------------------------|------------------------------------------------|----------------------------------------|---------------------------------|
|                                             | Пропустить                                     | Далее                                  | Отмена                          |
|                                             |                                                |                                        |                                 |
|                                             |                                                |                                        |                                 |
|                                             |                                                |                                        |                                 |
|                                             |                                                | бспелования начими                     | TE "(TOD"                       |
| Для прекращения за                          | писи и продолжения of                          | бследования нажми                      | те "Стоп".                      |
| Для прекращения за                          | писи и продолжения о                           | бследования нажми                      | те "Стоп".                      |

Для определения частоты дыхания следует записать не менее шести дыхательных циклов вдохвыдох, автоматически записывается 30 секунд.

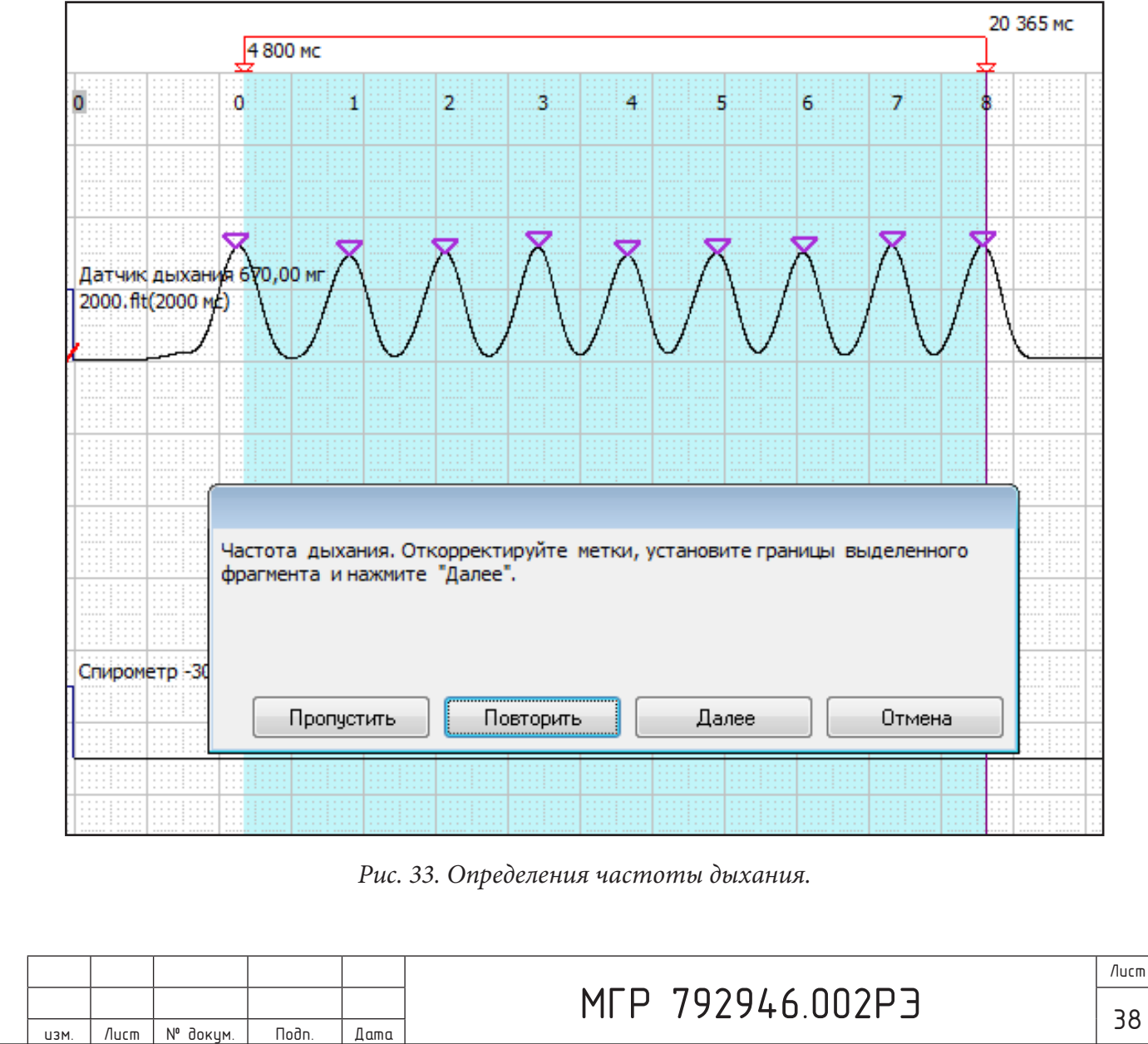

Автоматически выделяется фрагмент записи пневмограммы, на котором треугольными метками отмечаются экстремумы фазы вдоха. Границы фрагмента (Рис 34.) и метки экстремумов (Рис 35.) перемещаются с помощью мыши. Наведите курсор как можно ближе к нижней вершине треугольника метки, нажмите левую кнопку мыши и, не отпуская ее, переместите метку в нужную позицию.

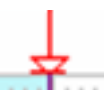

Рис. 34.

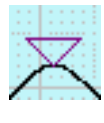

Рис. 35.

При необходимости установите щелчком левой кнопки мыши новую метку экстремума вдоха, указав нужную позицию на записи пневмограммы. Укажите курсором на метку и нажмите правую кнопку мыши, чтобы убрать лишнюю.

Для корректного определения частоты дыхания в выделенном фрагменте должно быть проведено не менее четырех дыхательных

периодов.

Нажмите кнопку «Далее», чтобы запустить процесс определения времени задержки дыхания на вдохе, как показано на рисунке.

Нажмите кнопку «Далее», чтобы запустить процесс записи следующей пробы. При этом появляется следующее диалоговое окно, как показано на рисунке справа.

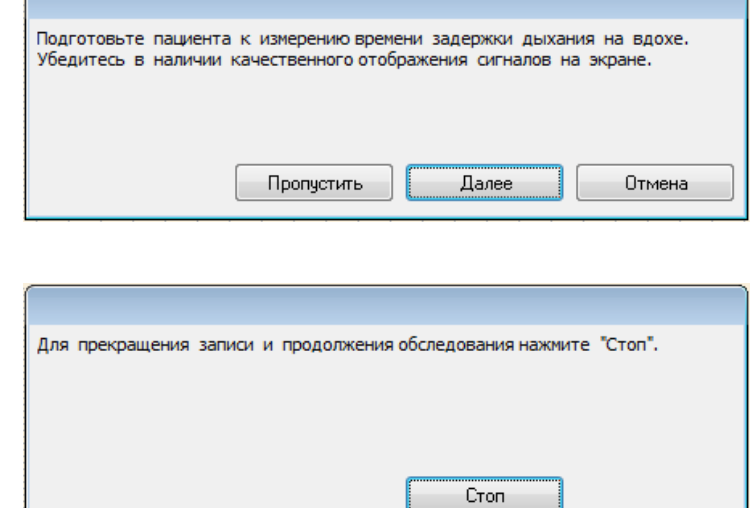

Обследуемый должен один-два раза глубоко вдохнуть-выдохнуть и задержать дыхание на максимально возможное время. Важно, чтобы вдох не был максимальным по глубине

(оптимально 80-90%), при чрезмерном растяжении легких время задержки дыхания резко уменьшается. Останавливать запись следует после того, как обследуемый сделает одно или два дыхательных движения после задержки дыхания. Для остановки записи нажмите кнопку «Стоп», после чего должен начаться анализ пробы с задержкой дыхания на вдохе.

Чтобы переместить границы выделенного фрагмента, наведите указатель мыши к левой или правой метке (Рис. 34) и нажмите левую кнопку мыши. Не отпуская ее, переместите метку в нужную позицию. При большой

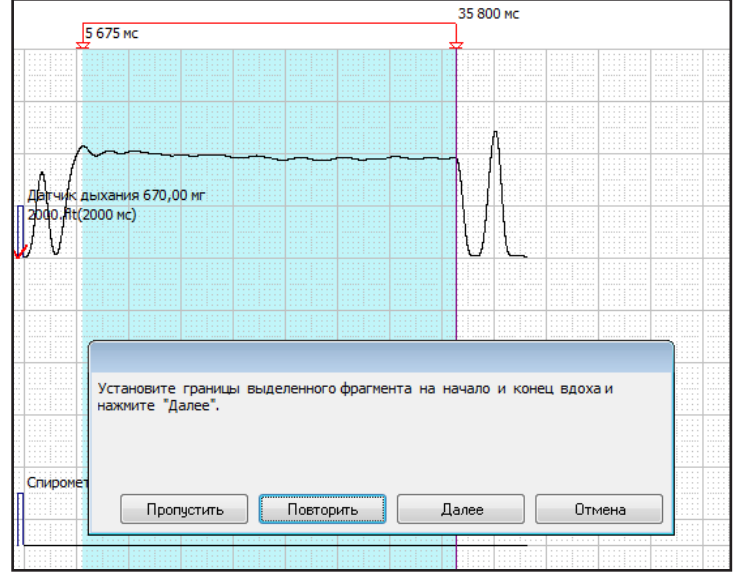

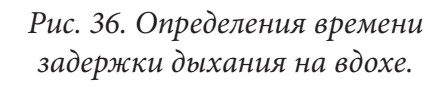

## . Лист № докум. Подп. Дата

## МГР 792946.002РЭ

изм

длительности задержки дыхания может потребоваться перемещение вдоль записи с помощью полосы прокрутки, расположенной в нижней части экрана.

После нажатия кнопки «Далее» появится окно с инструкцией о подготовке к следующей пробе.

Запись пробы задержки дыхания на выдохе производится аналогично записи пробы с задержкой дыхания на вдохе. После нажатия кнопки «Далее» начнется запись. Обследуемый должен сделать одно или два дыхательных движения и задержать дыхание на выдохе. Глубина выдоха должна быть максимальной. После задержки дыхания следует зарегистрировать несколько дыхательных циклов и остановить запись нажатием кнопки «Стоп».

Анализ пробы с задержкой дыхания на выдохе выполняется аналогично пробе с задержкой дыхания на вдохе.

После нажатия кнопки «Далее» производится автоматический расчет параметров работы респираторной системы. Результаты формируются в виде таблицы «Состояние дыхательной системы».

Для сохранения результатов обследования в базе данных нажмите кнопку «Сохранить».

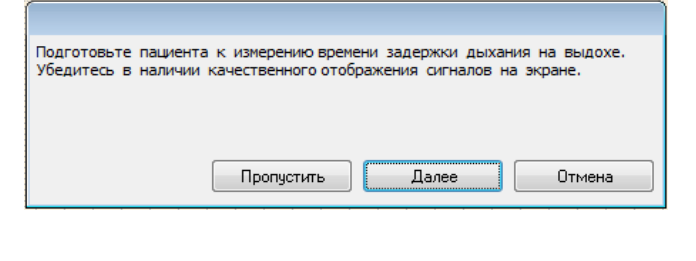

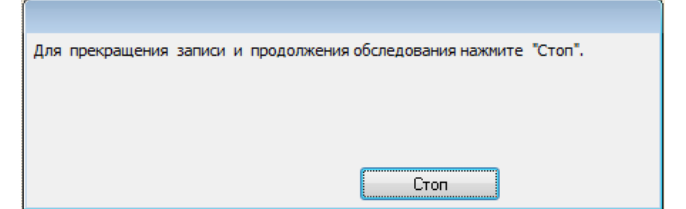

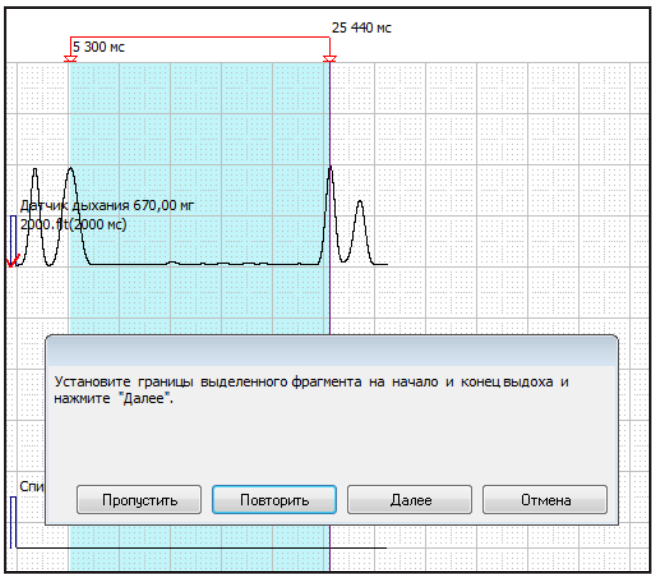

#### Рис. 37. Определение времени задержки дыхания на выдохе.

|                      | Состояние дыхательной систе | мы            |                     |
|----------------------|-----------------------------|---------------|---------------------|
| Параметр             | Значение                    | Границы нормы | Состояние           |
| Частота дыхания      | 23,6                        | 14 - 23       | отклонение от нормы |
| Задержка на вдохе    | 35                          | >=21,54       | в пределах нормы    |
| Задержка на выдохе   | 25                          | >=10,47       | в пределах нормы    |
| жел                  | 3,08                        | >2,1          | в пределах нормы    |
| ФЖЕЛ                 | 3,8                         | >1,6          | в пределах нормы    |
| ΟΦΒ1                 | 3,6                         | >1,6          | в пределах нормы    |
| ПОС                  | 9,3                         | >3,4          | в пределах нормы    |
| MOC25                | 9,2                         | >3,0          | в пределах нормы    |
| MOC50                | 6,5                         | >2,7          | в пределах нормы    |
| MOC75                | 3,1                         | >1,8          | в пределах нормы    |
| COC25-75             | 5,9                         | >2,3          | в пределах нормы    |
| Вероятность нормы ДС | 1                           | 0,5 - 1,0     | в пределах нормы    |
|                      |                             |               |                     |
|                      |                             | 0             |                     |
|                      |                             | Отмен         | сохранить           |

Рис. 38. Результаты тестирования дыхательной системы.

| Подп. и дата |  |
|--------------|--|
| Инв. № аубл. |  |
| Взам. инв. № |  |
| Подп. и дата |  |
| № подл.      |  |

Инb.

|  | U3M. | Лист | № докум. | Подп. | Дата |
|--|------|------|----------|-------|------|

## МГР 792946.002РЭ

#### 2.10 ОБСЛЕДОВАНИЕ «ЗРИТЕЛЬНАЯ СИСТЕМА»

При обследовании зрительной системы обследуемый должен быть без очков или контактных линз. Между экраном монитора и глазом обследуемого должно быть расстояние, составляющее 3 метра. Плоскость экрана должна быть перпендикулярна оси взора. Обследование проводится монокулярно - обследуемый должен смотреть на экран одним глазом, а второй закрывать щитком или ладонью.

При старте обследования «Зрительная система» появится сообщение, показанное на рисунке справа.

Если нажать кнопку «Да», то тестирование зрительной системы не проводится, а в базе данных сохраняются сведения о сниженной остроте зрения обследуемого.

Если обследуемый не использует контактные линзы и нажата кнопка «Нет», то выводится следующее сообщение, показанное справа.

Если обследуемый использует очки и нажата кнопка «Да», то появляется следующее диалоговое окно, показанное справа на рисунке.

u dama

Noðn.

дубл.

NHB. N°

UHB. N°

Взам.

u dama

Noðn.

подл.

NHB. N°

Обследуемый должен снять очки и после нажатия кнопки «ОК» начнется обследование «Зрительная система».

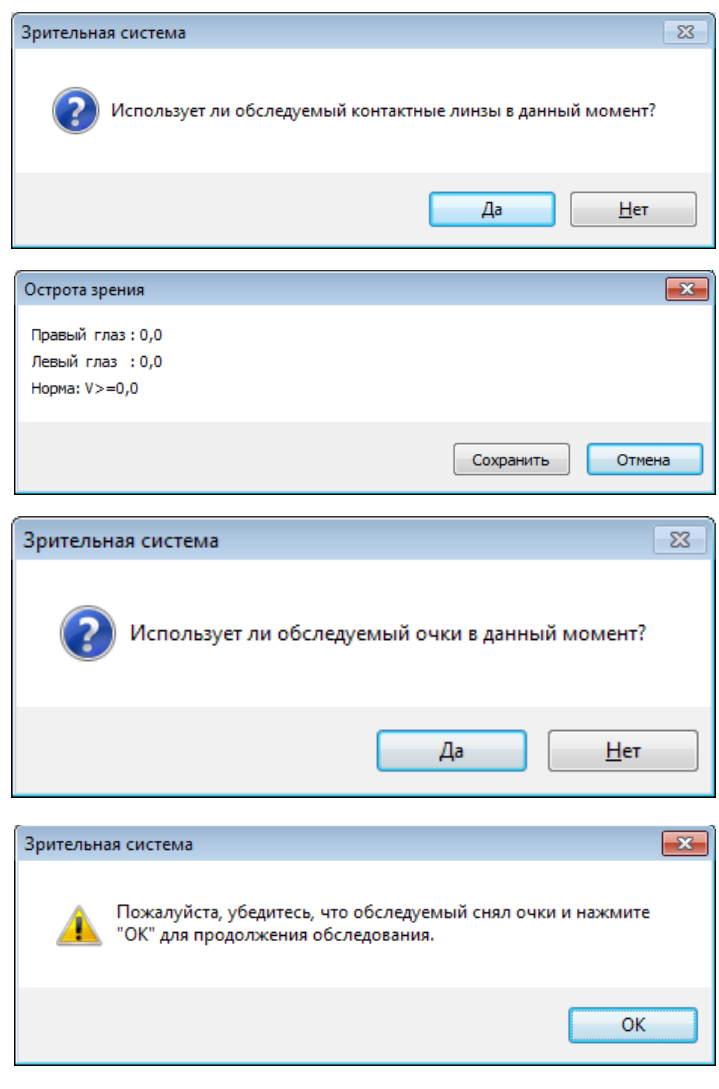

Если обследуемый не пользуется очками и, соответственно, нажата кнопка «Нет», то также будет начато обследование «Зрительная система».

При обследовании «Зрительная система» определяется острота зрения (от V = 0,2 до V = 1). При V = 1 у детей младше 12 лет с помощью теста А. А. Малиновского. выявляется предмиопия. Для тестирования с помощью теста А. А. Малиновского используются линзы + 1,0 Д в детской оправе

с расстоянием между оптическими осями глаз 56-58 мм.

После запуска процедуры обследования зрительной системы появится сообщение, показанное справа.

| Тест для правого глаза |                    |
|------------------------|--------------------|
|                        |                    |
|                        |                    |
|                        | Начать тест Отмена |

|  | U3M. | Лист | № докум. | Подп. | Дата |  |
|--|------|------|----------|-------|------|--|

После нажатия кнопки «Начать тест» обследуемому показываются оптотипы – кольца Ландольта. Задача обследуемого определить, в какую сторону направлен разрыв в кольце, и сообщить об этом оператору. Оператор фиксирует ответ обследуемого нажатием соответствующих клавишей со стрелками на клавиатуре.

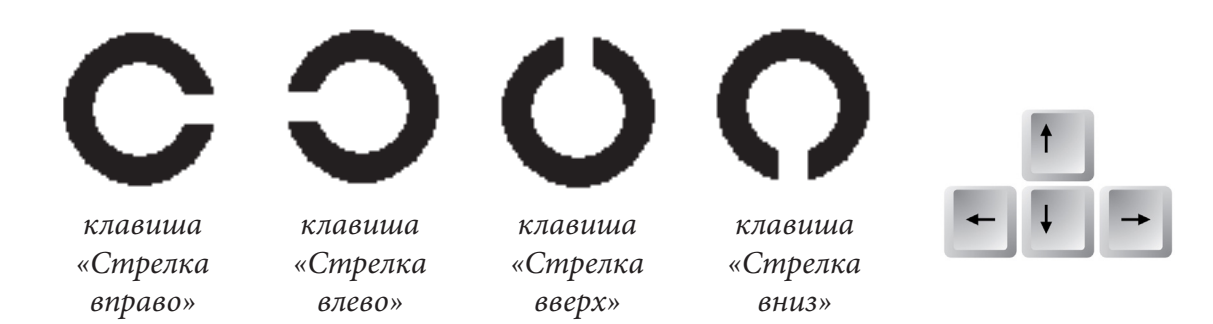

Для определения остроты зрения обследуемый должен 4 раза верно определить ориентацию разрыва в кольце. После каждой ошибки размеры оптотипов увеличиваются. Если обследуемый не может определить направление разрыва, оператор нажимает клавишу «Пробел». При этом происходит увеличение размеров оптотипов.

После тестирования остроты зрения правого глаза появится сообщение, как показано на рисунке.

Далее выполнится аналогичная процедура для измерения остроты зрения для левого глаза.

| Острота зрения        |             |        |
|-----------------------|-------------|--------|
| Тест для левого глаза |             |        |
|                       |             |        |
|                       | Начать тест | Отмена |

Тест Малиновского должен проводится аналогично определению остроты зрения, но с надетыми очками (линзы +1,0 Д).

После выполнения всех тестов появится окно с результатами обследования зрительной системы, как показано на рисунке.

u dama

Nodn.

N° ðyðn.

Инв.

Взам. инв. N°

u dama

Noðn.

подл.

å

Инb.

Для сохранения результатов обследования в базе данных нажмите кнопку «Сохранить».

| Результаты тестирования |                  |
|-------------------------|------------------|
| Острота                 | зрения           |
| Правый глаз: 1,0        |                  |
| Левый глаз : 1,0        |                  |
| Норма: V>=0,9           |                  |
|                         | Сохранить Отмена |

| U3M. | Лист | № докцм. | Подп. | Дата |
|------|------|----------|-------|------|

### 2.11 ОБСЛЕДОВАНИЕ «СЛУХОВАЯ СИСТЕМА»

Присоедините к центральному блоку датчик для психометрических обследований. Запустите процедуру обследования. После запуска процедуры появится окно, как показано на рисунке справа.

При обследовании слуховой системы обследуемый должен располагаться сидя, в удобной позе. Головные телефоны должны надеваться с учетом маркировки левого (синий) и правого (красный) наушников. Подключите разъем головных телефонов к датчику психометрических измерений.

Задача обследуемого - нажимать на кнопку пульта при появлении звука и отпускать кнопки при исчезновении звука. Если обследуемый - левша, он может работать левой рукой. Обследуемый не должен видеть экран монитора.

Для короткой тренировки обследуемого, чтобы он понял задачу и правильно выполнил процедуру, нажмите кнопку «Контроль».

u dama

Noðn.

дубл.

å

Инв.

Взам. инв. N°

u dama

Noðn.

подл.

å

Инb.

После нажатия кнопки «Далее» начнется запись сигналов. Оператор может видеть,

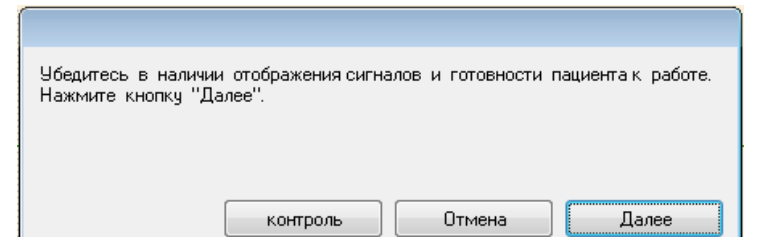

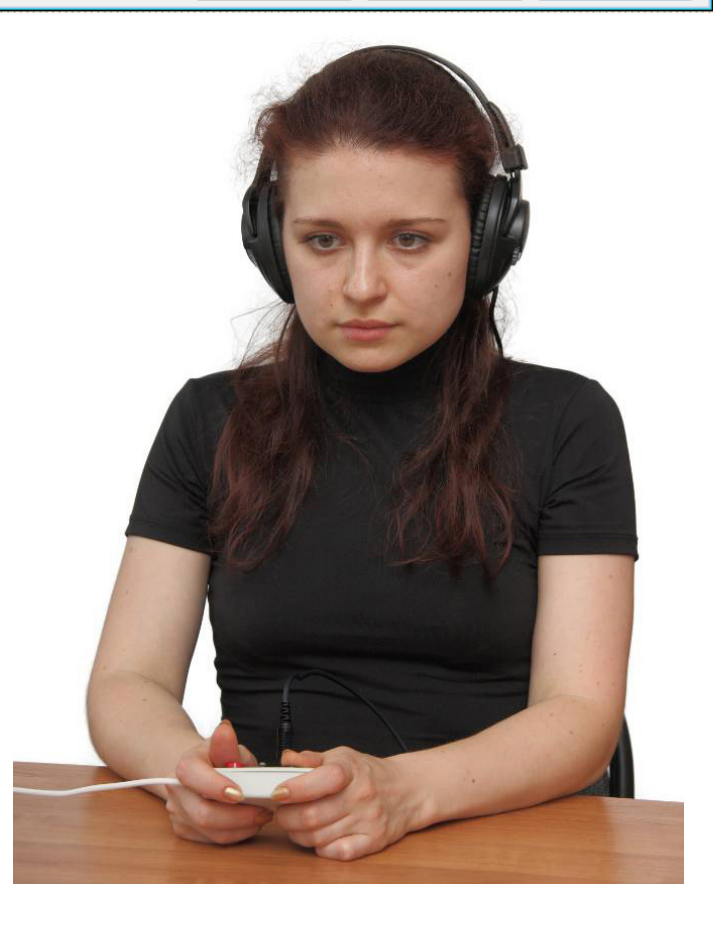

Рис. 39. Обследование слуховой системы.

как меняется частота и интенсивность звука подаваемого сначала на левое, а затем на правое ухо обследуемого. На экране отображается сигнал, синхронизируемый с нажатием кнопки, на которую нажимает обследуемый.

| permote a speer gate 1000 AU |  |   |  |  | Л | ~~ | $\sim$ | $\sim$ | $\sim$ | ~~ | $\sim \sim$ | $\sim$ | $\sim$ | $\sim$ | $\sim$ | $\sim$ | $\sim$ | $\sim$ | $\sim$ | $\sim$ |
|------------------------------|--|---|--|--|---|----|--------|--------|--------|----|-------------|--------|--------|--------|--------|--------|--------|--------|--------|--------|
| Настота звука 4000,00 Гц     |  | 1 |  |  |   |    |        |        |        |    |             |        | F      |        |        | J      |        |        |        |        |
| Превая кнрпка 1,00           |  |   |  |  |   |    |        |        |        |    |             |        |        |        |        |        |        |        |        |        |

| ИЗМ. | Лист | № доким. | Подп. | Дата |
|------|------|----------|-------|------|

Лист

| Во время записи сигнала появится |
|----------------------------------|
| окно для досрочного прекращения  |
| обследования, как показано на    |
| рисунке справа.                  |

Прерывание обследования может потребоваться, если обследуемый

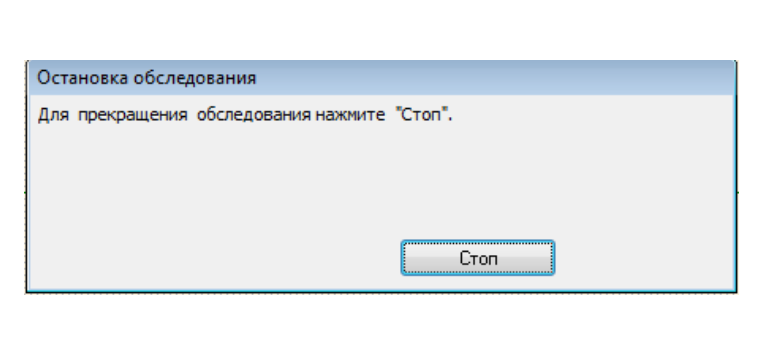

неверно понял инструкцию и тест необходимо повторить.

Обследование завершается автоматически. Формируются аудиограммы с оценкой соответствия норме. Для сохранения результатов обследования в базе данных нажмите кнопку «Сохранить».

## 2.12 ОБСЛЕДОВАНИЕ «ЦЕНТРАЛЬНАЯ НЕРВНАЯ СИСТЕМА»

Оценка состояния ЦНС производится по параметрам простой зрительномоторной реакции и сложной зрительно-моторной реакции: определяются среднее время реакции пациента на вспышку светодиода и его вариативность. Подключите к центральному блоку датчик для психометрических обследований и запустите процедуру обследования. После запуска обследования появится диалоговое окно как показано на рисунке.

При обследовании центральной нервной системы обследуемый должен располагаться сидя, в удобной позе, держа в руках пульт для психометрических исследований.

u dama

Noðn.

дубл.

NHB. N°

²

UHD.

Взам.

u dama

Noðn.

подл.

å

Инb.

изм

/lucm

При определении времени простой зрительномоторной реакции обследуемый должен максимально быстро нажимать на кнопку пульта после вспышки зеленого светодиода. Если обследуемый – левша, он может работать левой рукой.

Запись пробы начнется после нажатия кнопки «Далее». Во время записи сигнала появится окно, позволяющее досрочно прекратить обследование.

| Испытуемый реагирует на зеленый сигнал светодиода нажатием кнопки<br>пульта. Для продолжения нажмите "Далее" |
|----------------------------------------------------------------------------------------------------|
|                                                                                                    |
| Пропустить Далее Отмена                                                                                      |

Рис. 41. Руководство к действиям.

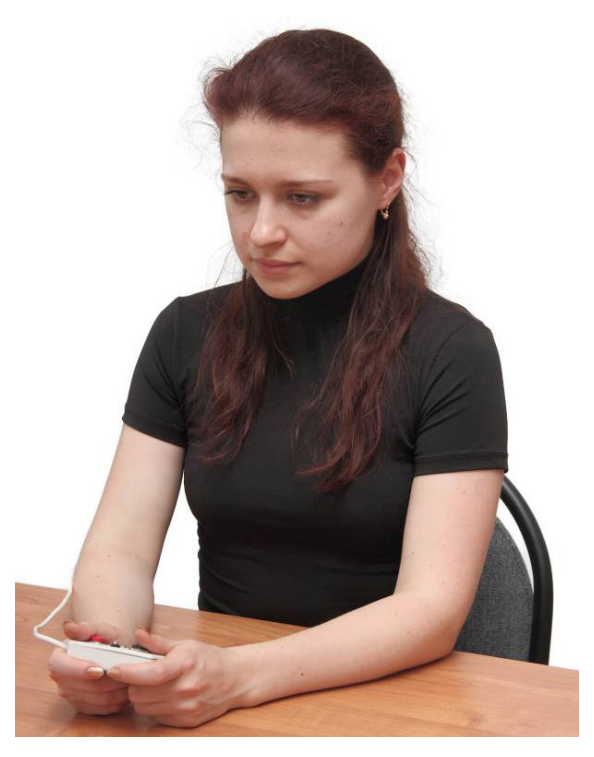

Рис. 42. Определение времени зрительномоторной реакции.

Стоп

Для прекращения записи и продолжения обследования нажмите "Стоп".

|    |        |       |      | M |
|----|--------|-------|------|---|
| N⁰ | докум. | Подп. | Дата |   |

Прерывание обследования требуется, если обследуемый неверно понял инструкцию и тест необходимо повторить.

При определении времени сложной зрительно-моторной реакции обследуемый должен максимально быстро нажимать на правую кнопку пульта после вспышки зеленого светодиода и не реагировать на вспышки красного светодиода.

Запись пробы начнется после нажатия кнопки «Далее». Чтобы пропустить запись пробы, нажмите кнопку «Пропустить».

Во время записи сигнала появится окно, позволяющее досрочно прекратить обследование.

Прерывание обследования может потребоваться, если обследуемый неверно понял инструкцию и тест необходимо повторить.

Подп. и дата

N° ðyðn.

Ин**b**.

Взам. инв. N°

u dama

Noðn.

N° noðn.

Ин**b**.

| испытуемыи реагирует<br>пульта, на красный сиг | на зеленыи сигнал светс<br>нал не реагирует. Для про | одиода нажатием ки<br>одолжения нажмите | нопки<br>"Далее" |
|------------------------------------------------|------------------------------------------------------|-----------------------------------------|------------------|
|                                                | Пропустить                                           | Далее                                   | Отмена           |
|                                                |                                                      |                                         |                  |
|                                                |                                                      |                                         |                  |
| Лля прекращения зап                            | иси, и продолжения обследо                           | ования нажмите. "Ст                     | ron".            |
|                                                |                                                      |                                         |                  |
|                                                |                                                      | Стоп                                    |                  |

После отображения серии сигналов запись автоматически завершится и сформируется таблица с параметрами времени реакции обследуемого.

| Среднее время реакции                    | 000    |           | 00010/11/10      |
|------------------------------------------|--------|-----------|------------------|
|                                          | 233 MC | <=283 мс  | в пределах нормы |
| СКО времени реакции                      | 24 мс  | <=74 мс   | в пределах нормы |
| Среднее время реакции(СЗМР)              | 337 мс | <=425 мс  | в пределах нормы |
| СКО времени реакции(СЗМР)                | 75 мс  | <=110 мс  | в пределах нормы |
| Кол-во пропусков тестового стимула(СЗМР) | 0(0%)  | <10%      | в пределах нормы |
| Кол-во ошибочных ответов(СЗМР)           | 1(3%)  | <10%      | в пределах нормы |
| Кол-во ложных тревог(СЗМР)               | 0(0%)  | <10%      | в пределах нормы |
| Вероятность нормы ЦНС                    | 1      | 0,5 - 1.0 | в пределах нормы |

Рис. 43. Параметры времени реакции на зрительные стимулы.

Для сохранения результатов обследования в базе данных нажмите кнопку «Сохранить».

|  | U3M. | Лист | № доким. | Подп. | Дата |  |
|--|------|------|----------|-------|------|--|

#### МГР 792946.002РЭ

Лист

## 3. ТРАНСПОРТИРОВАНИЕ И ХРАНЕНИЕ

- Аппарат может транспортироваться в упакованном виде всеми видами закрытого транспорта, включая воздушный (герметизированные отапливаемые отсеки), при температуре от 5 до 40°С и относительной влажности 80% при температуре 25°С. Условия транспортирования Аппарата должны соответствовать условиям хранения 5 по ГОСТ 15150-69.
- Аппарат следует хранить на складе в условиях хранения 1 по ГОСТ 15150-69 в упакованном виде в положении, определяемом знаком «ВВЕРХ».
   В помещении для хранения не должно быть пыли, паров кислот, а также газов, вызывающих коррозию.

#### 4. ТЕХНИЧЕСКОЕ ОБСЛУЖИВАНИЕ

- 1. Еженедельное техническое обслуживание должно предусматривать:
  - внешний осмотр шнура питания на отсутствие изломов и оголенных токопроводящих жил;
  - визуальную проверку отсутствия внешних повреждений;
  - влажную протирку.
- 2. Аппарат подлежит периодической поверке по утвержденной методике с межповерочным интервалом 1 год.

#### **5. PEMOHT**

u dama

Nodn.

Инв. № дубл.

Взам. инв. N°

oðn. u ðama

- 1. В случае отказа в работе ремонт Аппарата должен осуществляться на предприятииизготовителе.
- 2. Доставка Аппарата для ремонта на предприятие-изготовитель осуществляется пользователем.

| Ч.  |  |      |      |          |       |      |                  |
|-----|--|------|------|----------|-------|------|------------------|
| Don |  |      |      |          |       |      |                  |
| ž   |  |      |      |          |       |      | MFP 792946.002P3 |
| ИнВ |  | U3M. | Лист | № докум. | Подп. | Дата |                  |
|     |  |      |      |          |       |      |                  |

Лист

## 6. СРОКИ СЛУЖБЫ И ХРАНЕНИЯ. ГАРАНТИИ ИЗГОТОВИТЕЛЯ

- Изготовитель гарантирует соответствие Аппарата требованиям ТУ 9442-002-76949675-2009 при соблюдении потребителем условий эксплуатации, транспортирования и хранения в соответствии с требованиями настоящего руководства по эксплуатации МГР 792946.002РЭ.
- Гарантийный срок эксплуатации 12 месяцев со дня ввода в эксплуатацию при наработке, не превышающей 2000 ч с момента ввода.
   Срок службы Аппаратов – не менее пяти лет, в том числе срок хранения – один год в упаковке изготовителя в закрытых складских помещениях.
   Критерием предельного состояния является технико-экономическая целесообразность восстановления работоспособности Аппарата.
- 3. Средняя наработка на отказ не менее 2000 ч.
- 4. Критерием отказа является невыполнение требований п.п. 1.2.3; 1.2.5.
- 5. При обнаружении в период гарантийного срока производственных дефектов или при выходе из строя Аппарата изготовитель обязуется безвозмездно осуществить ремонт.
- 6. Доставка Аппарата для ремонта на предприятие-изготовитель осуществляется пользователем.
- 7. Безвозмездный ремонт в течение гарантийного срока производится по предъявлении руководства по эксплуатации **МГР 792946.002РЭ**.

## 7. СВЕДЕНИЕ О ПОВЕРКЕ

ιдп. и дата

Поверка проводится в соответствии с «Методикой поверки», утвержденной ГЦИ СИ ФГУП «ВНИИОФИ».

| л. и дата Взам. инв. N° дубл. П |      |      |          |       |      |                  |  |
|---------------------------------|------|------|----------|-------|------|------------------|--|
| Подп                            |      |      |          |       |      |                  |  |
| № подл.                         |      |      |          |       |      | MED 792946 00203 |  |
| Инђ.                            | U3M. | Лист | № докум. | Подп. | Дата |                  |  |

#### 8. СВИДЕТЕЛЬСТВО ОБ УПАКОВЫВАНИИ

#### Аппарат диагностический для контроля физиологических параметров «АРМИС»

Аппарат «АРМИС» ТУ 9442-002-76949675-2009 наименование изделия обозначение

№ заводской номер

упаковано ООО «КорВита» согласно требованиям, предусмотренным в действующей технической документации.

должность личная подпись

Подп. и дата

N° дубл.

Ин**b**.

å UHD. Взам.

u dama

Noðn.

Инв. № подл.

расшифровка подписи

год, месяц, число

## 9. СВИДЕТЕЛЬСТВО О ПРИЕМКЕ

Аппарат диагностический для контроля физиологических параметров «АРМИС»

| Аппа                   | рат «АРМИС»                               | ТУ 9442-002-76949675-2009                                                                                                    | N⁰                          |
|------------------------|-------------------------------------------|----------------------------------------------------------------------------------------------------|-----------------------------|
| наименов               | вание изделия                             | обозначение                                                                                                    | заводской номер             |
| ИЗГОТО                 | влена и принята в                         | в соответствии с обязательными требов                                                                                                    | аниями                      |
| госуда                 | рственных станда                          | артов, действующей технической докум                                                                                                    | ентацией                    |
| и приз                 | внана годной к экс                        | плуатации.                                                                                                    |                             |
|                        |                                           | Начальник ОТК                                                                                                    |                             |
|                        |                                           |                                                                                                    |                             |
|                        | М.П                                       | расшифровка подписи                                                                                                    |                             |
|                        |                                           |                                                                                                    |                             |
|                        |                                           | год, месяц, число                                                                                                    |                             |
|                        | л                                         | линия отреза при поставке на экспорт                                                                                                    |                             |
|                        |                                           | D                                                                                                    |                             |
|                        |                                           | Руководитель предприятия                                                                                                    |                             |
|                        |                                           | Руководитель предприятия                                                                                                    |                             |
|                        |                                           | Руководитель предприятия<br>обозначение доку                                                                                                    | мента, по которому<br>тавка |
|                        |                                           | Руководитель предприятия<br>обозначение доку<br>производится пос                                                                                                    | мента, по которому<br>тавка |
|                        | М.П<br>личная подпись                     | Руководитель предприятия<br>обозначение доку<br>производится пос<br>расшифровка подписи                                                                                    | мента, по которому<br>тавка |
|                        | М.П<br>личная подпись                     | Руководитель предприятия<br>обозначение доку<br>производится пос<br>расшифровка подписи                                                                                    | мента, по которому<br>тавка |
|                        | М.П<br>личная подпись                     | Руководитель предприятия<br>обозначение доку<br>производится пос<br>расшифровка подписи                                                                                    | мента, по которому<br>тавка |
|                        | М.П<br>личная подпись _                   | Руководитель предприятия<br>обозначение доку<br>производится пос<br>расшифровка подписи<br>год, месяц, число<br>Заказчик (при наличии)                                     | мента, по которому<br>тавка |
|                        | М.П<br>личная подпись _                   | Руководитель предприятия<br>обозначение доку<br>производится пос<br>расшифровка подписи<br>год, месяц, число<br>Заказчик (при наличии)                                     | мента, по которому<br>тавка |
| М.П.<br>личная подпись | М.П<br>личная подпись _<br>З<br>расшифров | Руководитель предприятия<br>обозначение доку<br>производится пос<br>расшифровка подписи<br>год, месяц, число<br>Заказчик (при наличии)<br>вка подписи год, месяц, число    | мента, по которому<br>тавка |
| М.П.<br>личная подпись | М.П<br>личная подпись<br><br>расшифров    | Руководитель предприятия<br>обозначение доку<br>производится пос<br>расшифровка подписи<br>год, месяц, число<br>Заказчик (при наличии)<br>вка подписи<br>год, месяц, число | мента, по которому<br>тавка |
| М.П.<br>личная подпись | М.П<br>личная подпись _<br><br>расшифров  | Руководитель предприятия<br>обозначение доку<br>производится пос<br>расшифровка подписи<br>год, месяц, число<br>Заказчик (при наличии)<br>вка подписи год, месяц, число    | мента, по которому<br>тавка |
| М.П.<br>личная подпись | М.П<br>личная подпись _<br><br>расшифров  | Руководитель предприятия<br>обозначение доку<br>производится пос<br>расшифровка подписи<br>год, месяц, число<br>Вка подписи<br>вка подписи<br>МГП 7020/ 4 00               | мента, по которому<br>тавка |

## 10. СВЕДЕНИЯ О РЕМОНТЕ

Подп. и дата

Инв. № аубл.

. UHÔ. Nº

Взам.

Ποдп. и дата

Инв. № подл.

ИЗМ.

Лист

№ докум.

Подп.

Дата

| Дата изъятия<br>Аппарата из<br>эксплуатации в<br>ремонт | Дата возврата<br>прибора в<br>эксплуатацию | Краткое содержание неисправности |
|---------------------------------------------------------|--------------------------------------------|----------------------------------|
|                                                         |                                            |                                  |
|                                                         |                                            |                                  |
|                                                         |                                            |                                  |
|                                                         |                                            |                                  |
|                                                         |                                            |                                  |

## 11. СВЕДЕНИЯ О ПЕРИОДИЧЕСКИХ ПОВЕРКАХ

| Дата настоящей<br>поверки | Результаты поверки | Клеймо поверителя | Дата следующей<br>поверки |
|---------------------------|--------------------|-------------------|---------------------------|
|                           |                    |                   |                           |
|                           |                    |                   |                           |
|                           |                    |                   |                           |
|                           |                    |                   |                           |
|                           |                    |                   |                           |
|                           |                    |                   |                           |
|                           |                    |                   |                           |
|                           |                    |                   | רסכח                      |

## 12. ГАРАНТИИ ИЗГОТОВИТЕЛЯ

Гарантийный срок Аппарата 12 месяцев со дня поставки торгующей организацией. В течение гарантийного срока эксплуатации владелец имеет право в случае неисправности Аппарата на бесплатный ремонт. Транспортировка неисправного оборудования производится покупателем.

Гарантийный срок эксплуатации должен быть продлен на время нахождения Аппарата в гарантийном ремонте (с момента поступления заявки потребителя в фирму изготовитель). На время гарантийного ремонта фирма-изготовитель имеет право бесплатно предоставить и установить владельцу с его согласия Аппарат из подменного фонда.

Если владелец воспользовался Аппаратом из подменного фонда, гарантийный срок эксплуатации комплекса на время нахождения его в гарантийном ремонте не продлевается. При обнаружении механических повреждений на Аппарате, а также, если владелец эксплуатирует Аппарат в нарушение руководства по эксплуатации, Аппарат снимается с гарантии и ремонт производится за счет владельца.

#### НАСТОЯЩАЯ ГАРАНТИЯ НЕ РАСПРОСТРАНЯЕТСЯ НА:

- периодическое обслуживание и сервисное обслуживание Аппарата;
- любые адаптации и изменения Аппарата, в т.ч. с целью усовершенствования и расширения обычной сферы его применения, которая указана в Инструкции по эксплуатации Аппарата, без предварительного письменного согласия изготовителя.

#### НАСТОЯЩАЯ ГАРАНТИЯ НЕ ПРЕДОСТАВЛЯЕТСЯ В СЛУЧАЯХ:

- если будет полностью/частично изменен, стерт, удален или будет неразборчив серийный номер Аппарата;
- использования Аппарата не по его прямому назначению;
- наличия на Аппарате механических повреждений (сколов, трещин, и т.д.), воздействий на Аппарат чрезмерной силы, химически агрессивных веществ, высоких температур, повышенной влажности/запыленности, концентрированных паров, если что-либо из перечисленного стало причиной несправности Аппарата;
- ремонта/наладки/инсталляции/адаптации/пуска в эксплуатацию Аппарата не уполномоченными на то организациями/лицами;
- стихийных бедствий (пожар, наводнение и т.д.) и других причин находящихся вне контроля Продавца (изготовителя) и Покупателя, которые причинили вред Аппарату;
- неправильного подключения Аппарата к электрической сети, а ее неисправностей (не соответствия рабочим параметрам и безопасности);
- дефектов, возникших вследствие попадания внутрь Аппарата посторонних предметов, жидкостей, насекомых и продуктов их жизнедеятельности, и т.д.
- неправильного хранения Аппарата.

|  | ШЗМ | Лист | № доким | пбоП | Лата |
|--|-----|------|---------|------|------|

u dama

Noðn.

дцбл.

å

Инв.

UHB. N°

Взам.

u damo

Noðn.

подл.

å

Инb.

#### MFP 792946.002P3

Лист

| На ремонт (замену) в течение гарант  | ийного срока Аппарата «АРМИС»    |
|--------------------------------------|----------------------------------|
| TV 9442-002-76949675-2009            | willoro epoka miliapara «milimo» |
| Номер и лата выпуска : Заволской н   | омер №                           |
| Приобретен                           |                                  |
| (дата, подпись орган                 | низации)                         |
| Введен в эксплуатацию(дата, подпись) |                                  |
| Принят на гарантийное обслуживан     | ие предприятием                  |
| Подпись                              | М.П.                             |
| Подпись владельца Аппарата «APMI     | ИС»                              |
| Гарантийный талон №2                 |                                  |
| На ремонт (замену) в течение гарант  | ийного срока Аппарата «АРМИС»    |
| ТУ 9442-002-76949675-2009            |                                  |
| Номер и дата выпуска : Заводской н   | омер №                           |
| Приобретен(дата, подпись орган       | низации)                         |
| Введен в эксплуатацию                |                                  |
| (дата, подпись)                      |                                  |
| принят на гарантийное оослуживан     | ие предприятием                  |
| Полинсь                              | МП                               |
| подпись                              |                                  |
| Подпись владельца Аппарата «APMI     | ИС»                              |
| Гарантийный талон №3                 |                                  |
| На ремонт (замену) в течение гарант  | ийного срока Аппарата «АРМИС»    |
| <u>TY 9442-002-76949675-2009</u>     |                                  |
| Номер и дата выпуска : Заводской н   | омер №                           |
| Приобретен                           | низании)                         |
| Введен в эксплуатацию                |                                  |
| (дата, подпись)                      |                                  |
| Принят на гарантийное обслуживан     | ие предприятием                  |
| Полика                               | МП                               |
| подпись                              | 1۷1.11.                          |
| Подпись владельца Аппарата «APMI     | ИС»                              |
|                                      |                                  |

Подп. и дата

Инв. № дубл.

Взам. инв. N°

Подп. и дата

Инв. № подл.

## 13. ЛИСТ РЕГИСТРАЦИИ ИЗМЕНЕНИЙ

|      |                 | Номера листов (страниц) |       |                     | Bearo Juetop          | Входящий<br>№ соцрово- |                                   |          |      |
|------|-----------------|-------------------------|-------|---------------------|-----------------------|------------------------|-----------------------------------|----------|------|
| Изм. | изменен-<br>ных | замененных              | новых | аннули-<br>рованных | (страниц)<br>в докум. | № докум.               | дительного<br>документа<br>и дата | Подпись  | Дата |
|      |                 |                         |       |                     |                       |                        |                                   |          |      |
|      |                 |                         |       |                     |                       |                        |                                   |          |      |
|      |                 |                         |       |                     |                       |                        |                                   |          |      |
|      |                 |                         |       |                     |                       |                        |                                   |          |      |
|      |                 |                         |       |                     |                       |                        |                                   |          |      |
|      |                 |                         |       |                     |                       |                        |                                   |          |      |
|      | <u> </u>        |                         |       |                     |                       |                        |                                   |          |      |
|      |                 |                         |       |                     |                       |                        |                                   |          |      |
|      |                 |                         |       |                     |                       |                        |                                   |          |      |
|      |                 |                         |       |                     |                       |                        |                                   |          |      |
|      |                 |                         |       |                     |                       |                        |                                   |          |      |
|      |                 |                         |       |                     |                       |                        |                                   |          |      |
|      |                 |                         |       |                     |                       |                        |                                   |          |      |
|      |                 |                         |       |                     |                       |                        |                                   |          |      |
|      |                 |                         |       |                     |                       |                        |                                   |          |      |
|      |                 |                         |       |                     |                       |                        |                                   |          |      |
|      |                 |                         |       |                     |                       |                        |                                   |          |      |
|      |                 |                         |       |                     |                       |                        |                                   |          |      |
|      |                 |                         |       |                     |                       |                        |                                   |          |      |
|      |                 |                         |       |                     |                       |                        |                                   |          |      |
|      |                 |                         |       |                     |                       |                        |                                   |          |      |
|      |                 |                         |       |                     |                       |                        |                                   |          |      |
|      | 1               | <u> </u>                |       | ļ                   | I                     | 1                      | <u> </u>                          | <u> </u> | lI   |
|      |                 |                         |       |                     |                       |                        |                                   |          |      |
|      |                 |                         |       |                     |                       |                        |                                   |          |      |
|      |                 |                         |       |                     |                       |                        | 01400                             |          |      |
| -    |                 |                         | Лата  | -                   | M                     | IP 792                 | 946.00                            | 247      |      |

Подп. и дата

Инв. № аубл.

Взам. инв. №

Подп. и дата

Инв. № подл.

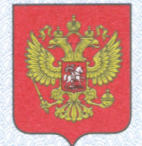

ФЕДЕРАЛЬНОЕ АГЕНТСТВО ПО ТЕХНИЧЕСКОМУ РЕГУЛИРОВАНИЮ И МЕТРОЛОГИИ

## свидетельство

об утверждении типа средств измерений

RU.C.39.003.A № 47156

Срок действия до 09 июля 2017 г.

НАИМЕНОВАНИЕ ТИПА СРЕДСТВ ИЗМЕРЕНИЙ Аппараты диагностические для контроля физиологических параметров "АРМИС"

ИЗГОТОВИТЕЛЬ Общество с ограниченной ответственностью "КорВита", г.Ростов-на-Дону

РЕГИСТРАЦИОННЫЙ № 50357-12

ДОКУМЕНТ НА ПОВЕРКУ 03/2012

ИНТЕРВАЛ МЕЖДУ ПОВЕРКАМИ 1 год

Тип средств измерений утвержден приказом Федерального агентства по техническому регулированию и метрологии от **09 июля 2012 г.** № **483** 

Описание типа средств измерений является обязательным приложением к настоящему свидетельству.

Заместитель Руководителя Федерального агентства

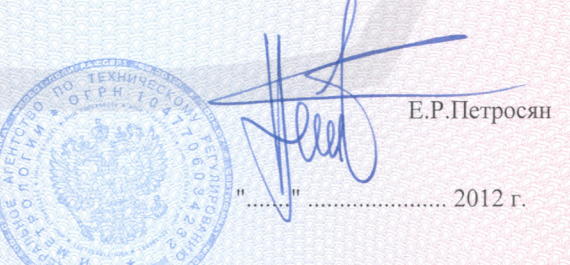

Серия СИ

№ 005473

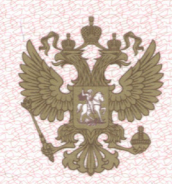

ФЕДЕРАЛЬНАЯ СЛУЖБА ПО НАДЗОРУ В СФЕРЕ ЗДРАВООХРАНЕНИЯ И СОЦИАЛЬНОГО РАЗВИТИЯ

#### РЕГИСТРАЦИОННОЕ УДОСТОВЕРЕНИЕ

#### № ФСР 2010/06908

от 26 февраля 2010 года

Срок действия: не ограничен.

Настоящее удостоверение выдано

ООО "КорВита", Россия, 344000, Ростовская область, г. Ростов-на-Дону, ул.Красноармейская, д.11

и подтверждает, что изделие медицинского назначения (изделие медицинской техники)

Аппарат диагностический для контроля физиологических параметров "АРМИС" по ТУ 9442-002-76949675-2009

производства

ООО "КорВита", Россия, 344000, Ростовская область, г. Ростов-на-Дону, ул.Красноармейская, д.11

класс потенциального риска 2а

ОКП 94 4280

соответствующее комплекту регистрационной документации

#### КРД № 163 от 11.01.2010

приказом Росздравнадзора от 26 февраля 2010 года № 1399-Пр/10

разрешено к производству, продаже и применению на территории Российской Федерации

Врио руководителя Федеральной службы по надзору в сфере здравоохранения и социального развития

Е.А. Тельнова

007994